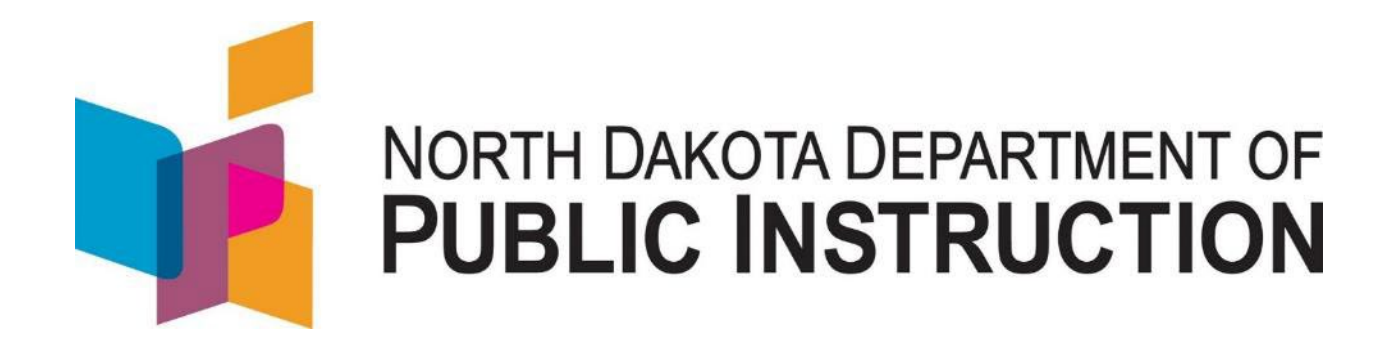

## Student Contracts and Notification System

# **Reference Guide**

Jan 2022

Kirsten Baesler State Superintendent Department of Public Instruction 600 East Boulevard Avenue Dept. 201 Bismarck, ND 58505-0440 <u>www.nd.gov/dpi</u>

The Department of Public Instruction does not discriminate based on race, color, religion, sex, national origin, disability, age, sex (wages), or genetics in its programs and activities. Contact Lucy Fredericks, Office of Indian/Multicultural Education, Department of Public Instruction, 600 East Boulevard Avenue, Dept. 201, Bismarck, ND 58505-0440, phone: (701) 328-1718.

This document was prepared by the School Opportunity and Approval Division of the Department of Public Instruction, Steve Snow, Assistant Director (701) 328-2236.

### **Table of Contents**

| 1 |      | Introduction                                                    | 4  |
|---|------|-----------------------------------------------------------------|----|
|   | 1.1  | References                                                      | 4  |
|   | 1.2  | Student Contracts, TieNet and STARS Relationship                | 4  |
|   | 1.3  | Agency placements                                               | 5  |
|   | 1.4  | Individual Education Program (IEP) Placement (School Placement) | 6  |
|   | 1.5  | Determining Residency (Financial Responsibility)                | 7  |
|   | 1.6  | Exit Status – Notification                                      | 8  |
|   | 1.7  | Entity Setup                                                    | 8  |
| 2 |      | Accessing the System                                            | 9  |
|   | 2.1  | Verifying if you already have a ND State Login                  | 9  |
|   | 2.2  | Resetting your Password                                         | 10 |
|   | 2.3  | Update your ND State Login Info                                 | 11 |
|   | 2.4  | Setting up new ND State Login                                   | 12 |
|   | 2.5  | Updating Entity Info and Adding Users                           | 13 |
| 3 |      | Notice of Placement                                             | 15 |
|   | 3.1  | Parts of a Notice of Placement (NoP)                            | 15 |
|   | 3.2  | Placement Scenarios and NoP Sections                            | 16 |
|   | 3.3  | Completing a Notice of Placement (NoP)                          | 17 |
|   | 3.4  | Searching for Notices of Placement (NoP)                        | 21 |
|   | 3.5  | Voiding and Copying Notices of Placement (NoP)                  | 22 |
|   | 3.6  | Entering Exit Status                                            | 23 |
| 4 |      | Service Costs                                                   | 24 |
|   | 4.1  | Evaluations                                                     | 24 |
|   | 4.2  | Service Cost                                                    | 24 |
|   | 4.3  | Verifying / Updating / Adding Service Cost                      | 26 |
|   | 4.4  | Service Cost Descriptions                                       | 27 |
|   | 4.5  | Transportation Cost                                             | 30 |
|   | 4.6  | Verifying / Updating / Adding Transportation Cost               | 30 |
|   | 4.7  | Adding transportation Route                                     | 31 |
|   | 4.8  | Administrative Cost                                             | 32 |
|   | 4.9  | Verifying / Updating / Adding Administrative Cost               | 32 |
|   | 4.10 | Boarding Care Cost                                              | 33 |
|   | 4.11 | Verifying / Updating / Adding Boarding Care Cost                | 34 |
|   | 4.12 | General Education Tuition Costs                                 | 35 |
|   | 4.13 | Statewide Configuration                                         | 36 |
| 5 |      | Student Contracts                                               | 37 |
|   | 5.1  | Agency Placed Contracts                                         | 37 |
|   | 5.2  | School Placed Contracts                                         | 37 |
|   | 5.3  | Create a Student Contract                                       | 38 |
|   | 5.4  | Search for Contract                                             | 42 |
|   | 5.5  | Adding Comments and/or Attachments                              | 43 |
|   | 5.6  | Checking Status                                                 | 44 |
|   | 5.7  | Contract Approval                                               | 45 |
|   | 5.8  | Create Amendment                                                | 48 |
|   | 5.9  | Reading Student Contracts                                       | 49 |
|   | 5.10 | TieNet – Contract Services                                      | 51 |
|   | 5.11 | Review Contracts                                                | 53 |

|   | 5.12 | Out of State Contracts | 56 |
|---|------|------------------------|----|
| 6 |      | Reimbursements         | 57 |
| 7 |      | Reports                | 60 |
|   | 7.1  | Reimbursement Reports  | 60 |
|   | 7.2  | Contract List Reports  | 61 |
|   | 7.3  | Reports to Review      | 63 |

### **Points of Contact**

| DPI Contracts Admin | Kim Vega          | <u>kvega@nd.gov</u>     | 701-328-2175 |
|---------------------|-------------------|-------------------------|--------------|
| DPI Placement Admin | Steve Snow        | fsnow@nd.gov            | 701-328-2236 |
| DPI SpecEd Admin    | Michelle Woodcock | <u>mwoodcock@nd.gov</u> | 701-328-2633 |

### 1 Introduction

This guideline applies to students

- Placed for Purposes Other Than Education (NDCC 15.1-29-14) in an In-State, or Outof-State Public/Private School,
- Placed at the discretion of the Individual Education Program or Services Plan Team (School Placed Contracts). (NDCC 15.1-32-14) at another school district

The Student Contracts system is the primary tool for:

- Documenting students placed for non-educational reasons
- Documenting students placed for educational reasons (as determined by the IEP team)
- Documenting high-cost students (exceeding 4 times the average cost of education) within your resident district
- Building contracts between educating and financially responsible entities
- Requesting reimbursement from the State for excess cost

### 1.1 References

While this booklet will significantly assist you with the most common Student Contract issues, it does not cover all issues that can arise. Don't hesitate to contact DPI Contracts Admin or DPI Placement Admin with questions.

**North Dakota Century Code (NDCC) – 15.1-29-14** – Student placement for non-educational purposes, residency determination, payment of tuition and tutoring charges

North Dakota Century Code (NDCC) – 15.1-32-14 – Special Education Students -Contracts for Placement

North Dakota Century Code (NDCC) – 54-01-26 – Residence – Rules for Determining

**DPI Site** – Tuition and Excess Cost Reimbursement <u>https://www.nd.gov/dpi/districtsschools/finance-operations/finance/tuition-and-excess-cost-reimbursement</u>

### 1.2 Student Contracts, TieNet and STARS Relationship

The Student Contract system, TieNet, and the State Automated Reporting System (STARS) are connected data systems.

**TieNet** is used to create and update forms related to special education evaluation, eligibility and services.

**STARS** is used (among other things) to:

- Load and update a student's demographic information
- Assign a state student ID (a unique identification number)
- Enroll a student.

STARS feeds TieNet the student's demographic information

Student Contracts verifies students State ID in STARS

✓ IMPORTANT: The Student Contract system refers to the student's enrollment record in STARS to determine the type of contract (general or special education) and what services can be charged.

## ✓ IMPORTANT: Numerous enrollment issues arise from this interaction based on the incomplete or inaccurate data loaded in STARS

✓ IMPORTANT: If you try to create a contract and get an 'enrollment not found' error message, the likely cause is no STARS enrollment (contact DPI Placement Admin with questions)

### 1.3 Agency placements

NDCC 15.1-29-14 covers tuition responsibility for students placed for purposes other than education. Students falling within this section are commonly referred to as agency-placed students. Placements for purposes other than education consist of the following:

- 1. Placement ordered by a state court, tribal court, director of juvenile court, or the division of juvenile services in foster care or at a state-licensed childcare home, or facility.
- 2. Placement by a state, or county, social service agency in foster care or at a statelicensed childcare home, or facility.
- 3. Placement in a state-operated institution.
- Student's parent or legal guardian voluntarily places the student in a state-licensed childcare home, facility or program defined in sections NDCC 25-01.2-01 and 50-11-00.1

Agencies placing children are required to notify the interested parties of such placements to ensure the appropriate school districts' timely and orderly assumption of financial responsibility.

Notices must be sent in a timely manner upon:

- 1. Initial placement
- 2. Annually on Sept 15<sup>th</sup> while in custody
- 3. Change in Educator

NDCC 15.1-29-14.8 requires the placement agency or entity funding the student's placement to provide written, or electronic notice regarding an initial placement, and all

subsequent placements of a student to the superintendent of the student's school district of residence and to the superintendent of the admitting, or educating district:

- 1. Within five working days after a placement is made under court order;
- 2. Within five working days after an emergency placement is made; or
- 3. At least ten working days prior to any other placement.

The notice must include any information requested by the Superintendent of Public Instruction for purposes of determining payment responsibility.

The placement agency shall afford the district of residence reasonable opportunity to participate in permanency planning for the child.

- ✓ IMPORTANT: A notification must be updated with an exit date if a student is no longer in custody, or the student has exited the educator's program. (See section 3.6 for more details)
- ✓ IMPORTANT: In cases of parent or legal guardian placement, the administrator of facility, or program, determines the district of residence and completes the notification. The parent or legal guardian is responsible for residential cost; the student contract should only include educational cost. (NDCC 15.1-29-14 (2)

### **1.4** Individual Education Program (IEP) Placement (School Placement)

These guidelines apply to students who are attending:

- 1. Within district, or
- 2. Out of district/within special education unit, or
- 3. Out of district/out of special education unit, and

It is an IEP Team decision to educate outside of the child's school of residence. The IDEA §300.116 outlines special education placement considerations.

✓ IMPORTANT: A contract must be submitted for any student placed if the expected special education costs exceed 4 times in the general school year or may exceed 4 times average tuition costs with the anticipation of an extended school year contract.

The administrator of the school district of residence will:

- Follow existing procedures to coordinate with the Special Education Unit of intent to enroll the student **before** contracting within district or out-of-district public school.
- Submits a Notice of Placement within 30 calendar days of placement. The system automatically sends an email notification to all parties including the educator, resident district and entity making the placement decision

- Indicates the wish to enroll a student and accepts responsibility for payment of up to 4 times the average cost of elementary, or secondary education for the State (whichever is grade appropriate to the student) by completing and submitting the electronic form
- Request payment for excess cost at the end of the year or conclusion of services by submitting the electronic reimbursement request (see Section 6 for instructions from the Reimbursement Module)

The administrator of the educating school district will:

- Create and submit an electronic contract with current special educate costs in the student contract system.

#### The Department of Public Instruction will:

Make a payment to the Special Education Unit at the close of the school year. Special Education Units will be responsible for making payment to the resident district if that is the fiscal arrangement. Payment for school placed contracts will be made through STARS and <u>only</u> at the conclusion of the school year or end of services end date.

Upon approval by all parties with electronic signatures, a student contract is a binding form of agreement.

When a user is signed in with a ND Public School, or a Special Education Unit, the student contract system will only allow the user to create a school placed notification and will shade out the first 4 options of a placement notification in Part IV.

The contract system eliminates the public school from creating notification for contracts created for 'purposes other than education'

### 1.5 Determining Residency (Financial Responsibility)

✓ IMPORTANT: The custodial agency determines residency. Residency is determined on initial placement and annually on Sep 15<sup>th</sup>.

NDCC 54-01-26. Residence - Rules for determining.

Every person has in law a residence. In determining the place of residence, the following rules must be observed:

1. It is the place where one remains when not called elsewhere for labor or other special or temporary purpose and to which the person returns in seasons of repose.

*For example*, if the parent is incarcerated, the residency is the location they lived prior to incarceration, not the detention facility

- 2. There can be only one residence.
- 3. A residence cannot be lost until another is gained.

*For example,* if a parent becomes homeless or transitory, the residency is the location they lived prior to becoming homeless

- 4. The residence of the supporting parent during the supporting parent's life, and after the supporting parent's death, the residence of the other parent is the residence of the unmarried minor children.
- 5. An individual's residence does not automatically change upon marriage, but changes in accordance with number 7 (below). The residence of either party to a marriage is not presumptive evidence of the other party's residence.
- 6. The residence of an unmarried minor who has a parent living cannot be changed by either that minor's own act or that of that minor's guardian.
- 7. The residence can be changed only by the union of act and intent.

*For example*, if a Bismarck resident marries a Bowman resident (union of act), the resident doesn't automatically change until the Bismarck resident demonstrates an intent to move (i.e., forwarding mail, terminating rental agreements, or initiating sale of residence, etc.).

### 1.6 Exit Status – Notification

✓ IMPORTANT: A notification must be updated with an exit date if a student is no longer in custody, or the student has exited the educator's program.

The school district can verify the number of days that can be billed for the student's contact with this educator based on the placement date and exit date.

Select the exit status reason (either 'Educating Provider' or 'Discharge of Placement') and enter the date, then hit 'Save'.

### 1.7 Entity Setup

All ND Public Schools are entered as approved educating entities in addition to several out of state public and private schools

If an entity is not listed, submit a request to **DPI Contracts Admin** to add an additional out of State residential or public school. Include full address and phone number of the entity to be added. See section 5.11 for Out of State Contracts.

A DPI Special Education Administrator will review the entity for educational approval.

The entity will be added once approved.

### 2 Accessing the System

The Student Contract System used the ND State Login to control access. The ND State Login is controlled by NDIT. If you have problems with a username or password, you will need to contact NDIT.

NDIT - (701) 328-4470 or (877) 328-4470

Someone with administrative rights to your entities Student Contract account can grant access to your ND State Login.

### 2.1 Verifying if you already have a ND State Login

| Step                                                                                                    | Graphic                                                                                                    |  |  |
|----------------------------------------------------------------------------------------------------|----------------------------------------------------------------------------------------------------|--|--|
| Step 1. Go to the Student Contract                                                                                          | https://secure.apps.nd.gov/dpi/ndteach/ScLogin.as                                                                                                    |  |  |
| web application                                                                                                    | <u>xq</u>                                                                                                    |  |  |
| <b>Step 2</b> . Select 'Not Sure'                                                                                           | ND Education Login         North Dakota<br>login         Already Registered - Not sure?         North Dakota Login:<br>Password:<br>Log In         Forgot Login<br>Forgot Password<br>Update your account |  |  |
| <b>Step 3.</b> Enter an email or cell number<br>you think is associated with your ND<br>State Login and hit 'Request Login' | North Dakota Login Verify Account Retrieve/Verify Account User ID Email or Cell Phone: Cancel Request Login                                                                                               |  |  |
| <b>Step 4.</b> If the system recognized the email or cell phone, it will send you an email with your ND State Login.        |                                                                                                    |  |  |

### 2.2 Resetting your Password

| Step                                                                                                    | Graphic                                                                                                    |  |  |
|----------------------------------------------------------------------------------------------------|----------------------------------------------------------------------------------------------------|--|--|
| Step 1. Go to the Student Contract                                                                                                    | https://secure.apps.nd.gov/dpi/ndteach/ScLogin.as                                                                                                    |  |  |
| web application                                                                                                    | <u>px</u>                                                                                                    |  |  |
| Step 2. Select 'Forgot Password'                                                                                                    | ND Education Login         North Dakota<br>Login         Already Registered - Not sure?         North Dakota Login:<br>Password:<br>Log In         Forgot Login         Forgot Login         Forgot Login         Forgot Login         Forgot Login         Update your account |  |  |
| <b>Step 3.</b> Enter your User ID and hit<br>'Reset'                                                                                     | Vorth Dakota Login         Reset Password         To Reset your password you must enter your User ID.         *'User ID:         Forgot User ID         Cancel Reset         *Required                                                                                          |  |  |
| <b>Step 4.</b> The system will send an email<br>with password reset instructions to<br>the email associated with your ND<br>State Login. |                                                                                                    |  |  |

### 2.3 Update your ND State Login Info

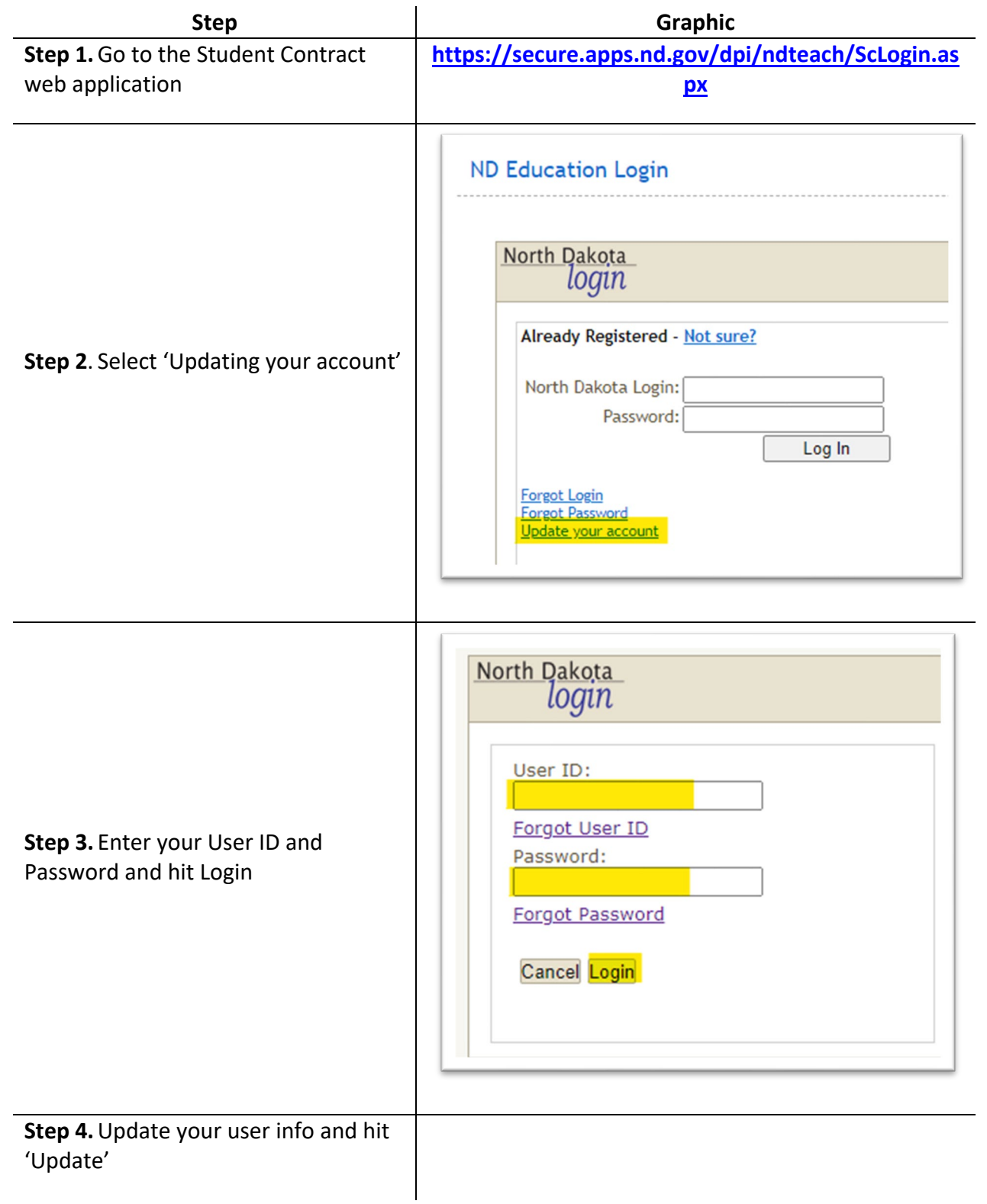

### 2.4 Setting up new ND State Login

| Step                                                                                           | Graphic                                                              |  |  |
|------------------------------------------------------------------------------------------------|----------------------------------------------------------------------|--|--|
| <b>Step 1.</b> Go to the Student Contract web application                                      | https://secure.apps.nd.gov/dpi/ndteach/ScLogin.as<br>px              |  |  |
| <b>Step 2</b> . Select 'Register Now!' from right side of landing page                         | New to North Dakota Online Services?                                 |  |  |
| <b>Step 3.</b> Enter requested information (items marked with an asterisk are required fields) | Please read the <u>Terms of Use</u><br>North Dakota Login, you agree |  |  |
| The email will be used for account recovery but not by the student contract system             | of your North Dakota Login.                                          |  |  |
| Agree to the Terms of Use                                                                      | Cancel Create Account                                                |  |  |
| Hit 'Create Account' at the bottom of the screen                                               |                                                                      |  |  |

## **2.5** Updating Entity Info and Adding Users

| Step                                                                                                    | Graphic                                                                                                    |  |
|----------------------------------------------------------------------------------------------------|----------------------------------------------------------------------------------------------------|--|
| Step 1. Go to the Student Contract                                                                                                    | https://secure.apps.nd.gov/dpi/ndteach/ScLogin.as                                                                                                    |  |
| web application                                                                                                    | <u>px</u>                                                                                                    |  |
| <b>Step 2</b> . Enter your ND State Login and Password. Hit' Log In'                                                                                         | North Dakota<br>login<br>Already Registered - Not sure?<br>North Dakota Login:<br>Password:<br>Log In<br>Forgot Login<br>Forgot Password<br>Update your account        |  |
| <b>Step 3.</b> Select 'Entity Users' under the Administration section on the left-hand menu<br>Note: your selections may differ from the ones in the picture | Administration<br>» Manage Staff<br>» Entity Users<br>» Statewide Configuration<br>» Services<br>» Service Costs<br>» Service Costs<br>» Set Years Contracts Permitted |  |
| <b>If needed</b> , select your entity from the list on the next screen                                                                                       |                                                                                                    |  |
| <b>Step 4</b> . The lower half of the screen list the users associated with your account                                                                     |                                                                                                    |  |
| To add a user, enter their ND State<br>Login and hit the green arrow to look<br>them up                                                                      | Marken Save                                                                                                    |  |
| If that is the correct user, hit 'Save'                                                                                                    | User Name:                                                                                                    |  |
| If you want the user to draft Notices<br>of Placement or update entity info or<br>add user, they need to be marked<br>loaded by DPI Admin                    |                                                                                                    |  |

| Step                                          | Graphic                        |
|-----------------------------------------------|--------------------------------|
| <b>If needed,</b> you can delete user that no | Users                          |
| longer need access by hitting the 'X'         | The users below currently have |
| next to their names                           | <u>ND Login ID</u>             |

### 3 Notice of Placement

### 3.1 Parts of a Notice of Placement (NoP)

The NoP should cover the times between initial placement until the student is in a permanent status.

The purpose of the NoP is to identify an educating and residential entity. It is the first step in allowing the educating entity to draft a contract to charge the residential entity.

Part I – Notification

This identifies the agency making the notification, the educating entity, and the financially responsible entity.

Part II – Purpose of Notification

This identifies the reason a new NoP is being sent. It also indicates when a specific placement has ended.

Part III – Student Placement Information

This identifies where the student if placed ('*where the student lays their head at night*'). This should correspond to the educating entity in Part I.

Part IV – Residency Determination – Payment of Tuition

This identifies who is financially responsible for the student's education. It is often the hardest thing to determine. This should correspond to the financially responsible entity in Part I.

### 3.2 Placement Scenarios and NoP Sections

| Scenario                                                                                                    |                                                                                                    | Placement            | Discharge                                         |                                    |                                                                                                    |
|----------------------------------------------------------------------------------------------------|----------------------------------------------------------------------------------------------------|----------------------|---------------------------------------------------|------------------------------------|----------------------------------------------------------------------------------------------------|
| The student:                                                                                                    | NoP Type                                                                                                    | Date                 | Date                                              | Educating Provider                 | Financial Responsibility                                                                                                    |
| <ul> <li> is placed into foster care<br/>or residential facility</li> <li> is placed under a new or<br/>updated custody order</li> <li> changes residential<br/>address</li> </ul> | Initial / New Placement                                                                                          | date of<br>placement | blank                                             | entity providing<br>education      | Resident Public School<br>District of the Child's<br>parent or legal guardian<br>(prior to foster care<br>entry)                                  |
| is moved to new<br>educational setting during<br>foster care                                                                                                    | Change in Educator                                                                                               | date of<br>placement | blank                                             | updated to new<br>educating entity | remains the same                                                                                                    |
| is in foster care or<br>residential facility on Sep<br>15 <sup>th</sup>                                                                                                    | Annual Sept. 15 <sup>th</sup> Residency<br>Notification                                                          | remains the<br>same  | blank                                             | remains the same                   | Resident Public School<br>District <b>as of Sep 15<sup>th</sup></b><br>of the Child's parent or<br>legal guardian (prior to<br>foster care entry) |
| is discharged from foster care or residential facility                                                                                                    | None, updates are made on<br>most resent recent NoP                                                              | remains the<br>same  | date of<br>discharge<br>put on most<br>recent NoP | remains the same                   | remains the same                                                                                                    |
| changes residential address                                                                                                    | None; placing agency should<br>notify the Educating and<br>Financially Responsible<br>Entities of address change | remains the<br>same  |                                                   | remains the same                   | remains the same                                                                                                    |

## 3.3 Completing a Notice of Placement (NoP)

| Step                                     | Graphic                                                        |  |  |
|------------------------------------------|----------------------------------------------------------------|--|--|
| Step 1. Go to the Student Contract       | https://secure.apps.nd.gov/dpi/ndteach/ScLogin.as              |  |  |
| web application                          | <u>xq</u>                                                      |  |  |
|                                          |                                                                |  |  |
| Step 2. Select the appropriate school    |                                                                |  |  |
| year from the drop-down at the top       |                                                                |  |  |
| right of the screen                      |                                                                |  |  |
| The system rolls over to the next        | Notification #:                                                |  |  |
| school year on Jul 01                    | School Year: 2021-2022 V                                       |  |  |
|                                          |                                                                |  |  |
| If a student is placed between Jul 01    |                                                                |  |  |
| and 14 Aug, select the previous school   |                                                                |  |  |
| year                                     |                                                                |  |  |
| Stop 2 Salact the                        |                                                                |  |  |
| Step S. Select the                       |                                                                |  |  |
| 'Agency Making Notification'             |                                                                |  |  |
| 'Educating Provider' – this is the       |                                                                |  |  |
| entity providing education (it may be    |                                                                |  |  |
| a residential facility)                  |                                                                |  |  |
|                                          | Part I. Notification Approx Making Notification:               |  |  |
| If the facility is not listed, contact   | Educating Provider:                                            |  |  |
| added as a new entity                    | Financial Responsibility:                                      |  |  |
| added as a new entity                    |                                                                |  |  |
| 'Financial Responsibility' – this is the |                                                                |  |  |
| public school district of the student's  |                                                                |  |  |
| parent or guardian                       |                                                                |  |  |
| In some cases, they be 'State            |                                                                |  |  |
| Responsible'                             |                                                                |  |  |
|                                          |                                                                |  |  |
| Step 4a. Select the purpose of the       |                                                                |  |  |
| notification and enter the placement     | Part II. Purpose of Notification                               |  |  |
| date                                     | Annual Sept. 15th residency notification<br>Change in Educator |  |  |
| See Section 3.2 for a reference chart    | Placement Date:                                                |  |  |
| to help determine what purpose of        |                                                                |  |  |
| the notification                         |                                                                |  |  |
|                                          |                                                                |  |  |

| Step                                                                                                    | Graphic                                                                                                    |
|----------------------------------------------------------------------------------------------------|----------------------------------------------------------------------------------------------------|
| Step 4b. If you need to enter an exit<br>date, find the NoP that placed the<br>student in this setting Select 'Discharge of Placement' and<br>enter the Exit Date You can skip to the bottom of the<br>form and hit 'Save'                                                                                                    | Part II. Purpose of Notification         Purpose of Notification:         Purpose of Notification:         Placement Date:         11/19/2019         Exit Status:         © Educating Provider         @ Discharge of Placement         Exit Date: |
| <b>Step 5.</b> Select the students residential setting                                                                                                    |                                                                                                    |
| A student may be placed with a<br>custodial parent or legal guardian, but<br>still be under court ordered<br>placement<br>A student may be initially placed at a<br>residential facility, then transition to a<br>foster family or transitional facility (in<br>this case, if the educator or financially<br>responsible entity doesn't change,<br>there is no need for a new NoP; but<br>the educating and financially<br>responsible entity should be notified<br>of the address change) | Part III. Student Placement Information         Placed at, or residing with:         O Custodial Parent/Legal Guardian         Residential Facility         O Foster Family/Relative Placement         Nonapplicable - School Placed                |
| <ul> <li>Step 6. Enter the students State ID</li> <li>The local or educating school district' foster care liaison should be able to provide the ID.</li> <li>Hit the green arrow to return the student's demographic info from STARS</li> <li>If it is the correct student, hit 'Yes'</li> <li>If not, hit 'No' and verify the state ID with the local or educating school district</li> <li>Contact DPI for State ID questions</li> </ul>                                                 | udent State ID:<br>udent State ID:<br>udent First Name:<br>udent First Name:<br>udent First Name:<br>this the correct student?<br>We ● No:                                                                                                    |

| Step                                                                                                    | Graphic                                                                                                    |
|----------------------------------------------------------------------------------------------------|----------------------------------------------------------------------------------------------------|
| <b>Step 7.</b> Enter the address associated with the residential setting (selected in step 5 above)                                                                                           | Vesidential Facility (if applicable) or name of Foster Care:                                                                                                    |
| Enter the agency making the notification                                                                                                    | Sity:       kate:       Sip Code:       Sip Code:       Vacing Agency:       Lustody Order Date:                                                                                                    |
| Enter the custody order date associated with this NoP                                                                                                    |                                                                                                    |
| <b>Step 8.</b> Enter the custodial Parent /<br>Legal Guardian's name and address                                                                                                    |                                                                                                    |
| 'Financial Responsibility' (selected in<br>Part I)                                                                                                    |                                                                                                    |
| ✓ IMPORTANT: do not list the placing agency in this section                                                                                                    |                                                                                                    |
| Leave it blank if there is no parent (or parental rights have been terminated)                                                                                                    | Part IV. Residency Determination - Payment of Tuition                                                                                                    |
| Refer to section 1.5 for rules in determining residency                                                                                                    | Custodial Parent/Legal Guardian Name, for educational purposes:                                                                                                    |
| The first selection will make the residential school district financially responsible                                                                                                    | Student's custodial parent, or legal guardian, is resident of North Dakota<br>Student's custodial parent, or legal guardian, is not a resident of North Dakota<br>Parental rights have been terminated<br>Student no longer has a custodial parent, or legal guardian<br>All reasonable efforts to locate a parent, or legal guardian, have been unsuccessful<br>School placement |
| The next four selections will make the student 'State responsible'                                                                                                    |                                                                                                    |
| <ul> <li>IMPORTANT: DPI will contact you<br/>if you select 'all reasonable efforts<br/>to locate parent are unsuccessful'<br/>to verify the actions taken to<br/>locate the parent</li> </ul> |                                                                                                    |
| The last one (School Placement) is<br>only used for school placements (see<br>Section 1.4)                                                                                                    |                                                                                                    |
| <b>Step 9.</b> Select 'Create Notification'                                                                                                    | Create Notification                                                                                                    |

| Step                                                                                                    | Graphic                                                          |  |  |
|----------------------------------------------------------------------------------------------------|------------------------------------------------------------------|--|--|
| You can add comments if additional<br>explanation is needed<br><i>For example</i> – list the efforts taken to<br>locate a parent if you selected all<br>reasonable efforts to locate parent<br>are unsuccessful' above | Comments<br>No comments have been added.<br>« <u>Add Comment</u> |  |  |
| If comments are added, hit 'Add'<br>(below the comment section)                                                                                                    | 😢 Cancel [ 🖄 Add                                                 |  |  |
| <b>Step 10.</b> Hit 'Submit Notification'; if<br>unable to submit or missing the<br>submit button, contact DPI admin for<br>Admin Rights                                                                               | Save Submit Notification Void Notification                       |  |  |
| You can print a copy of the<br>notification by selecting 'Print' from<br>the upper right                                                                                                    | Print 🔞 Help                                                     |  |  |

| Step                                                                  | Graphic                                                                                |  |
|-----------------------------------------------------------------------|----------------------------------------------------------------------------------------|--|
| Step 1. Go to the Student Contract                                    | https://secure.apps.nd.gov/dpi/ndteach/ScLogin.as                                      |  |
| web application                                                       | <u>px</u>                                                                              |  |
| Step 2. Select 'List'                                                 | Notifications<br>>>> List<br>>>> Create                                                |  |
|                                                                       | Filter Criteria                                                                        |  |
| Step 3. Use any of the fields and                                     | Notification Agency: V<br>Educating Agency: V                                          |  |
| 'Placed at' selections to narrow the                                  | Financially Responsible Agency:        Status:     Active (Unsubmitted or Submitted) V |  |
| search                                                                | School Year: 2021-2022 Y                                                               |  |
| The School Year defaults to the                                       | Student State ID:                                                                      |  |
| current School Year, you can select                                   | Placed at, or residing with:                                                           |  |
| previous years or clear the school                                    | No Filter: Show all notifications Ocustodial Parent/Legal Guardian                     |  |
| vear                                                                  | Residential Facility     Forter Family/Relative Placement                              |  |
|                                                                       | O Nonapplicable - School Placed                                                        |  |
| Hit 'Search'                                                          | Search                                                                                 |  |
|                                                                       |                                                                                        |  |
| If any NoPs fit your search criteria,                                 |                                                                                        |  |
| they will appear in the search results                                | Notification No. Student Student ID Status School Year                                 |  |
| Each column can be sorted                                             |                                                                                        |  |
| <b>Step 4.</b> Click on the Notification No to see the associated NoP | <u>Notification No.</u><br>0040745<br>0040747                                          |  |

## 3.5 Voiding and Copying Notices of Placement (NoP)

| Step                                                                                                    | Graphic                                                                                                    |
|----------------------------------------------------------------------------------------------------|----------------------------------------------------------------------------------------------------|
| <b>Step 1.</b> Go to the Student Contract web application                                                                  | https://secure.apps.nd.gov/dpi/ndteach/ScLogin.as<br>px                                                                                                    |
| <b>Step 2</b> . Search for the NoP (section 3.4)                                                                           |                                                                                                    |
| <b>Step 3.</b> Go to the bottom of the NoP and select 'Void Notification'                                                  | Save Void Notification                                                                                                    |
| <b>Step 4.</b> Add comment to explain why the notice was voided                                                            | Void Notification of Placement         Reason for Voiding the Notification of Placement         Image: Second state of the second state of the second state of the |
| <b>Step 4b.</b> Voided notifications can be copied to a new NoP with editable fields so you can make corrections as needed | Copy Notification                                                                                                    |

### 3.6 Entering Exit Status

#### ✓ IMPORTANT: A notification must be updated with an exit date if a student is no longer in custody, or the student has exited the educator's program.

Please enter the reason for exiting and the date on all notification of placements prior to creating a new notification.

By entering exit dates:

- The resident school district can verify the number of days that can be billed for the student's contract at this educator.
- The resident district can track the student's current educating provider.

| Step                                                                   | Graphic                                                                                                    |  |  |
|------------------------------------------------------------------------|----------------------------------------------------------------------------------------------------|--|--|
| <b>Step 1.</b> Go to the Student Contract web application              | https://secure.apps.nd.gov/dpi/ndteach/ScLogin.as<br>px                                                                                                    |  |  |
| <b>Step 2</b> . Search for the NoP (section 3.4)                       |                                                                                                    |  |  |
| <b>Step 3.</b> Select 'Educating Provider' or 'Discharge of Placement' | Part II. Purpose of Notification         Purpose of Notification:         Placement Date:         6/11/2019         Exit Status:         @ Educating Provider         C Discharge of Placement         Exit Date:                                                            |  |  |
| <b>Step 4.</b> Enter the appropriate exit date                         | Part II. Purpose of Notification         Purpose of Notification:         Initial/New placement         Placement Date:       1/7/2019         Exit Status:       O Educating Provider         @ Discharge of Placement         Exit Date:       1/9/2019         MM/DD/YYYY |  |  |
| Step 5. Hit 'Save'                                                     | Save Solution                                                                                                    |  |  |

### 4 Service Costs

### 4.1 Evaluations

You **can bill for** staff member or third-party contractor time spent:

- Doing **direct observation** of the student
- Administration of assessments as documented on the Assessment Plan

Please attach documents pertinent to the contract. Once the assessment is completed an "event" could be added for the assessment plan. The dates of assessments/observations and approximate time spent by the evaluator with the student can be documented.

You **cannot bill for** staff member or third-party contractor time spent:

- Meeting with student's parents
- Scoring, preparing, test interpretation and report writing

In order to bill for the evaluation/reevaluation the student must qualify for special education and be eligible for a student contract.

### 4.2 Service Cost

The Service Costs is used to compute the costs for a particular service area by the school districts.

This calculation determines the cost of providing a service full time to a particular student.

The cost of the service on the student's individual contract must match the services received by the student with respect to the IEP, Section J. If additional information is needed to clarify changes to services the IEP team can enter "events" linked to that TieNet document.

If further explanation is needed for IEP contract service cost, utilize the 'Comments' section in the contracts system.

The current minimum **Hours of Service per Year** is 1050. This calculates to 30 hours per week for a 35-week school year. Hours may be higher depending on the work week for service rates' staff.

The **Total Expenditures** include salaries and benefits of teachers, coordinators, and instructional aides.

The teacher is used as the unit of service. Other personnel are considered as supportive only. Teacher and teacher aid salaries are used for the salaries total, but they are divided by the teacher's hours

The **Total Number of Teacher FTEs** are the unit of services and considered billable minutes. Other supportive personnel are not allowed as billable minutes.

The total expenditures include salaries and benefits of teachers, coordinators, and instructional aides. This excludes salaries and benefits of paraprofessionals serving individual students. This also excludes paraprofessionals serving a group of students. Paraprofessional costs are allowable in the student contract and linked to the IEP. A teacher is used as the unit of service. An instructional aid for the teacher/classroom may be included in the teacher service rate cost, but the minutes for an instructional aide are never included in the service costs.

#### The service area will calculate as outlined in the example formula below:

Total Expenditures \$150,000 (salaries of teachers and aids) Hours of Service per Year 1050 Total number of FTEs 1.50 (only teachers) Formula calculation: \$150,000 total expenditures divided by 1050 hours of service = \$142.86 \$142.86 divided by total number of FTEs 1.50 = \$95.24

## The service rate can also be used to create a rate for part-time service. This example is typical of a service rate with a defined hourly rate. See example below:

Total expenditures for the service by hour = \$75.00. If the staff member was fulltime the total cost of service would be 1050 hours times \$75.00 = \$78,750.00. Formula Calculation: \$78,750.00 total expenditures divided by 1050 hours of service = \$75.00 \$75.00 divided by total number of FTEs 1 = \$75.00

✓ IMPORTANT: Service Costs are locked down for the school year after a contract has been created. If an error was made when creating the service cost and editing is required after a contract has already been completed, please call NDDPI Admin to unlock. This will allow the user to re-create the rate and submit it again. By adding in, the incorrect rate will be written over or amended. Service Rate codes that are shaded blue in color may be edited by the user.

A service rate which is later edited will not change any student contracts which have been created & approved using the old rate. If an approved contract needs to be amended to use the amended rate, the contract can be amended, or voided and re-created. Contracts un-submitted or saved will calculate using new service rate. In order to prevent an excessive amount of voided contracts, please compile your needed data, and complete the service rate structures for your district(s) before beginning the task of creating student contracts.

- 27- Paraprofessional
- 28- Consultant Services
- 29- Evaluation Services
- 30- Interpreter Services

Service Rate codes for number 27-30 are unique to the individual student and are created as you create the student contract.

You'll receive the following error if you select one of these services. "This service is available when creating a contract and is unique to the student's individual costs".

### 4.3 Verifying / Updating / Adding Service Cost

| Step                                                                                                    | Graphic                                                                                                    |  |
|----------------------------------------------------------------------------------------------------|----------------------------------------------------------------------------------------------------|--|
| <b>Step 1.</b> Go to the Student Contract web application                                                                                                    | https://secure.apps.nd.gov/dpi/ndteach/ScLogin.as<br>px                                                                                                    |  |
| <b>Step 2</b> . Select 'Service Costs' from the<br>Administrative section on the Left<br>Menu<br>Your choice may vary from the picture<br>based on user permissions                      | Administration<br>» Manage Staff<br>» Entity Users<br>» Statewide Configuration<br>» Services<br>» Service Costs<br>» Set Years Contracts Permitted                                                                    |  |
| <b>Step 3</b> .<br>Select 'Service Cost' tab<br>Select appropriate school year<br>Select the appropriate agency<br>Hit the Green Arrow on the right of<br>the agency selection           | Service Costs   Transportation Costs   Admin Costs   Boarding Care Costs         Enter the fiscal year and select the agency to view the service costs.         School Year:       2021-2022 V         Agency:       - |  |
| <ul> <li>Step 4a. Select the service to be updated</li> <li>Codes in Blue are editable by the user</li> <li>Coded in Gray are only editable if unlocked by DPI Contract Admin</li> </ul> | CodeService Area12Visually Impaired14Adaptive Physical Education15Assistive Technology18Occupational Therapy03Speech Language                                                                                          |  |
| <b>.</b>                                                                                                    |                                                                                                    |  |

| Step                                                                                                    | Graphic                                                                                                    |
|----------------------------------------------------------------------------------------------------|----------------------------------------------------------------------------------------------------|
| <b>Step 4b.</b> To add a Service Cost, select 'Add Service Cost', below the existing service cost table                                                                               | >>> <u>Add Service Cost</u>                                                                                                    |
| <b>Step 4b(1) – Daily Rate</b><br>Select a 'Service' from the drop down<br>Select Daily from 'Rate Type' drop<br>down<br>Enter the Daily rate                                         | New Billable Cost per Service         Service:         Rate Type:         Daily V         Daily Rate:         ##.##         Save Service Cost                                                                         |
| Step 4b(2) – Hourly Rate<br>Select a 'Service' from the drop down<br>Select Hourly from 'Rate Type' drop<br>down<br>Enter Hours of service, total<br>expenditures, and number of FTEs | New Billable Cost per Service         Service:          Rate Type:       Hourly >         Hours of Service per Year:          Total Expenditures:       ##.##         Total Number of Teacher FTEs (in service area): |
| Step 4b(3) Select 'Save Service Cost'                                                                                                    | Save Service Cost                                                                                                    |

### 4.4 Service Cost Descriptions

Code Descriptions/Service Costs/Tuition Costs

#### Service Costs and Daily Costs

Service Codes defined in the student contract system consists of approved special education and related services costs for children with disabilities. Each code has a general year code and an ESY service code. Rates for student contracts may be determined by a 12 month yearly average, or by dividing the school year into two periods, general and extended school year (ESY), and creating an average rate for each period.

Daily Rates are available for private residential facility to create rates based on a daily average and can be used for both special education and general education.

Service Costs and Daily costs are unique to the school year and need to be re-created each school year. In this grid, under Agency Defined, the word <u>true</u> indicates a fixed rate created just once in the 'Service Costs' feature and used for contracts, <u>false</u> indicates a rate used individually and added when creating the student contract.

| Code | Description                               | Agency<br>Defined | Contract Types    | Status |
|------|-------------------------------------------|-------------------|-------------------|--------|
| 1    | Autism                                    | TRUE              | Special Education | Active |
| 2    | Deaf-Blind                                | TRUE              | Special Education | Active |
| 3    | Speech Language                           | TRUE              | Special Education | Active |
| 4    | Intellectual Disability                   | TRUE              | Special Education | Active |
| 5    | Hearing Impaired                          | TRUE              | Special Education | Active |
| 6    | Other Health Impaired                     | TRUE              | Special Education | Active |
| 7    | Orthopedically Impaired                   | TRUE              | Special Education | Active |
| 8    | Emotionally Disturbed                     | TRUE              | Special Education | Active |
| 9    | Specific Learning Disability              | TRUE              | Special Education | Active |
| 11   | Traumatic Brain Injury                    | TRUE              | Special Education | Active |
| 12   | Visually Impaired                         | TRUE              | Special Education | Active |
| 13   | Early Childhood Education                 | TRUE              | Special Education | Active |
| 14   | Adaptive Physical Education               | TRUE              | Special Education | Active |
| 15   | Assistive Technology                      | TRUE              | Special Education | Active |
| 16   | Audiology                                 | TRUE              | Special Education | Active |
| 17   | Counseling Services                       | TRUE              | Special Education | Active |
| 18   | Occupational Therapy                      | TRUE              | Special Education | Active |
| 19   | Parent Counseling and Training            | TRUE              | Special Education | Active |
| 20   | Physical Therapy                          | TRUE              | Special Education | Active |
| 21   | Recreation Services                       | TRUE              | Special Education | Active |
| 22   | School Health Services                    | TRUE              | Special Education | Active |
| 23   | School Psychology                         | TRUE              | Special Education | Active |
| 24   | Social Work                               | TRUE              | Special Education | Active |
| 25   | Work Study                                | TRUE              | Special Education | Active |
| 26   | Orientation & Mobility                    | TRUE              | Special Education | Active |
| 27   | Paraprofessional                          | FALSE             | Special Education | Active |
| 28   | Consultant Services                       | FALSE             | Special Education | Active |
| 29   | Evaluation Services                       | FALSE             | Special Education | Active |
| 30   | Interpreter Services                      | FALSE             | Special Education | Active |
| 100  | Daily Tuition - Special Education<br>rate | TRUE              | Special Education | Active |
| 31   | Non-Categorical Delay                     | TRUE              | Special Education | Active |
| 101  | HOTR Grade K                              | TRUE              | All               | Active |
| 102  | HOTR Grade 1-6                            | TRUE              | All               | Active |
| 103  | HOTR Grade 7-8                            | TRUE              | All               | Active |
| 104  | HOTR Grade 9-12                           | TRUE              | All               | Active |

| Code       | Description                                | Agency<br>Defined | Contract Types    | Status |
|------------|--------------------------------------------|-------------------|-------------------|--------|
| <u>105</u> | HOTR Special Education Rate                | TRUE              | Special Education | Active |
| <u>106</u> | HOTR Day Treatment Rate                    | TRUE              | All               | Active |
| <u>32</u>  | Music Therapy                              | TRUE              | Special Education | Active |
| <u>201</u> | Autism - ESY                               | TRUE              | Special Education | Active |
| <u>202</u> | Deaf-Blind - ESY                           | TRUE              | Special Education | Active |
| <u>203</u> | Speech Language - ESY                      | TRUE              | Special Education | Active |
| <u>204</u> | Educable Intellectual Disability-<br>ESY   | TRUE              | Special Education | Active |
| <u>205</u> | Hearing Impaired - ESY                     | TRUE              | Special Education | Active |
| <u>206</u> | Other Health Impaired - ESY                | TRUE              | Special Education | Active |
| <u>207</u> | Orthopedically Impaired - ESY              | TRUE              | Special Education | Active |
| <u>208</u> | Emotionally Disturbed - ESY                | TRUE              | Special Education | Active |
| <u>209</u> | Specific Learning Disability - ESY         | TRUE              | Special Education | Active |
| <u>210</u> | Trainable Intellectual Disability -<br>ESY | TRUE              | Special Education | Active |
| <u>211</u> | Traumatic Brain Injury - ESY               | TRUE              | Special Education | Active |
| <u>212</u> | Visually Impaired - ESY                    | TRUE              | Special Education | Active |
| <u>213</u> | Early Childhood Education - ESY            | TRUE              | Special Education | Active |
| <u>214</u> | Adaptive Physical Education - ESY          | TRUE              | Special Education | Active |
| <u>215</u> | Assistive Technology - ESY                 | TRUE              | Special Education | Active |
| <u>216</u> | Audiology - ESY                            | TRUE              | Special Education | Active |
| <u>217</u> | Counseling Services - ESY                  | TRUE              | Special Education | Active |
| <u>218</u> | Occupational Therapy - ESY                 | TRUE              | Special Education | Active |
| <u>219</u> | Parent Counseling and Training -<br>ESY    | TRUE              | Special Education | Active |
| <u>220</u> | Physical Therapy - ESY                     | TRUE              | Special Education | Active |
| <u>221</u> | Recreation Services - ESY                  | TRUE              | Special Education | Active |
| <u>222</u> | School Health Services - ESY               | TRUE              | Special Education | Active |
| <u>223</u> | School Psychology - ESY                    | TRUE              | Special Education | Active |
| <u>224</u> | Social Work - ESY                          | TRUE              | Special Education | Active |
| <u>225</u> | Work Study - ESY                           | TRUE              | Special Education | Active |
| <u>226</u> | Orientation & Mobility - ESY               | TRUE              | Special Education | Active |
| <u>231</u> | Non-Categorical Delay - ESY                | TRUE              | Special Education | Active |
| 232        | Music Therapy - ESY                        | TRUE              | Special Education | Active |
| <u>111</u> | ESY Daily Rate                             | TRUE              | Special Education | Active |
| <u>110</u> | Daily Rate 2 - Special Education rate      | TRUE              | Special Education | Active |

| Code       | Description                      | Agency<br>Defined | Contract Types    | Status |
|------------|----------------------------------|-------------------|-------------------|--------|
| <u>500</u> | Daily Rate - General Education   | TRUE              | General Education | Active |
| <u>504</u> | Daily Rate 2 - general education | TRUE              | General Education | Active |
| <u>510</u> | Daily Rate 3 - general education | TRUE              | General Education | Active |
| <u>509</u> | Daily Rate 2 - General Education | TRUE              | General Education | Active |
| <u>511</u> | Tutoring                         | FALSE             | Special Education | Active |
| <u>67</u>  | Music Therapy                    | TRUE              | Special Education | Active |
| <u>120</u> | Daily rate 3 - special education | TRUE              | Special Education | Active |

### 4.5 Transportation Cost

Individual transportation charges which are unique to a student may be used at the time the contract is created.

The box below identifies the information needed for an individual cost for transportation. Individual transportation costs can only be <u>added while in the create contract status</u> for an individual student. See **Contract Creation** in this manual for additional information.

## 4.6 Verifying / Updating / Adding Transportation Cost

| Step                                                                                                    | Graphic                                                                                                    |  |
|----------------------------------------------------------------------------------------------------|----------------------------------------------------------------------------------------------------|--|
| <b>Step 1.</b> Go to the Student Contract web application                                                                                                    | https://secure.apps.nd.gov/dpi/ndteach/ScLogin.as<br>px                                                                                                    |  |
| <b>Step 2</b> . Select 'Service Costs' from the<br>Administrative section on the Left<br>Menu<br>Your choice may vary from the picture<br>based on user permissions | Administration<br>» Manage Staff<br>» Entity Users<br>» Statewide Configuration<br>» Services<br>» Service Costs<br>» Set Years Contracts Permitted                                                            |  |
| <b>Step 3.</b> Select 'Transportation Cost', school year and agency                                                                                                 | Service Costs   Transportation Costs   Admin Costs   Boarding Care Costs         Enter the fiscal year and select the agency to view the service costs.         School Year:       2021-2022 V         Agency: |  |

### 4.7 Adding transportation Route

| Step                                                                                                    | Graphic                                                                                                    |  |
|----------------------------------------------------------------------------------------------------|----------------------------------------------------------------------------------------------------|--|
| <b>Step 1.</b> Go to the Student Contract web application                                                                                                    | https://secure.apps.nd.gov/dpi/ndteach/ScLogin.as<br>px                                                                                                    |  |
| <b>Step 2</b> . Select 'Service Costs' from the<br>Administrative section on the Left<br>Menu<br>Your choice may vary from the picture<br>based on user permissions | Administration<br>» Manage Staff<br>» Entity Users<br>» Statewide Configuration<br>» Services<br>» Service Costs<br>» Set Years Contracts Permitted                                                                                                    |  |
| <b>Step 3.</b> Select 'Transportation Cost', school year and agency                                                                                                 | Service Costs   Transportation Costs   Admin Costs   Boarding Care Costs         Enter the fiscal year and select the agency to view the service costs.         School Year:       2021-2022          Agency:       -                                         |  |
| <b>Step 4.</b> Select 'Add Route'                                                                                                    | The group transportation cost for each route is cal<br>No transportation routes found.<br><u>Add Route</u><br>New Transportation Route                                                                                                    |  |
| <b>Step 5.</b> Enter requested information and hit 'Save Route'                                                                                                    | >>> Add Route         New Transportation Route         Route Number:         Est. Vehicle Miles/Week:         Number of weeks:         35         Rate/Mile:         Est. Foundation Aid Payment:         Total Number of Students:         Image: Save Route |  |

### 4.8 Administrative Cost

To calculate the **Administrative Costs** for a particular Special Education Unit, determine the salaries and benefits for the Director of Special Education, Assistant Directors, and other special education central office staff.

<u>Do not include</u> any staff members that are used in the computation of the 'General Education Costs for Student with Disabilities'.

<u>Do not include</u> program coordinators since these costs should be included in the cost for the individual service areas.

**The total number of services provided** (unit-wide duplicated count) for the last year the numbers were tracked will be entered by a DPI Administrator.

### 4.9 Verifying / Updating / Adding Administrative Cost

| Step                                                                                                    | Graphic                                                                                                    |  |
|----------------------------------------------------------------------------------------------------|----------------------------------------------------------------------------------------------------|--|
| <b>Step 1.</b> Go to the Student Contract web application                                                                                                    | https://secure.apps.nd.gov/dpi/ndteach/ScLogin.as<br>px                                                                                                    |  |
| <b>Step 2</b> . Select 'Service Costs' from the<br>Administrative section on the Left<br>Menu<br>Your choice may vary from the picture<br>based on user permissions | Administration<br>» Manage Staff<br>» Entity Users<br>» Statewide Configuration<br>» Services<br>» Service Costs<br>» Set Years Contracts Permitted                                                                                                    |  |
| <b>Step 3.</b> Select 'Admin Cost', school year, and Special Education Unit                                                                                         | Service Costs   Transportation Costs   Admin Costs   Boarding Care Costs         Enter the fiscal year and select the agency to view the service costs.         School Year:       2021-2022 Y         Agency:       -                                                                                                    |  |
| <b>Step 4</b> Enter the total admin cost and hit 'Calculate'                                                                                                    | The average cost for service provided is calculated using the total cost of special education administration and the duplicated counts.<br>If the duplicated count has not been entered, the average cost will calculate to 50.00.<br>Wg Cost of Special Ed Admin:<br>Calculate Average Cost of Special Ed Admin:<br>Total Admin Cost For Calculation:<br>Mg Calculate<br>Calculate<br>Mg Calculate |  |

The Avg Cost of Special Ed Admin will be displayed.

If the duplicated count has not been entered and a calculation of \$0.00 is displayed call DPI Contract Admin with request to enter the duplicated number for your unit and the amount will be recalculated

### 4.10 Boarding Care Cost

According to Section 15.1-32-19 of the North Dakota Century Code and the policies and procedures as established by the Department of Public Instruction and the Department of Human Services, the Department of Public Instruction will reimburse the local school district, through their special education unit, for **80% of the cost** of boarding care for the student.

If additional information is secured, or if there is a change in arrangements for the student, the Department of Public Instruction must be informed as to ensure an opportunity for maximum utilization of appropriated funds.

This is documented in the Adaptions of the students IEP section or in ecological factors in the present level.

#### 15.1-32-19. Boarding care costs - Reimbursement of school district.

The superintendent of public instruction shall reimburse a student's school district of residence an amount equal to eighty percent of the room and board costs paid by the district for a student with disabilities who is placed in a facility that is located either within or outside of the student's school district of residence in order to receive special education services. The student's school district of residence is liable for any room and board costs in excess of those reimbursed as provided in this section. The placement of a student with disabilities in a public or private facility will be made by a school district. The placement of a student of a student of the student of the stude

### 4.11 Verifying / Updating / Adding Boarding Care Cost

✓ **IMPORTANT:** Boarding care cost are only for residential facilities

| Step                                                                                                    | Graphic                                                                                                    |  |  |
|----------------------------------------------------------------------------------------------------|----------------------------------------------------------------------------------------------------|--|--|
| <b>Step 1.</b> Go to the Student Contract web application                                                                                                    | https://secure.apps.nd.gov/dpi/ndteach/ScLogin.as<br>px                                                                                                    |  |  |
| <b>Step 2</b> . Select 'Service Costs' from the<br>Administrative section on the Left<br>Menu<br>Your choice may vary from the picture<br>based on user permissions | Administration<br>» Manage Staff<br>» Entity Users<br>» Statewide Configuration<br>» Services<br>» Service Costs<br>» Set Years Contracts Permitted                                                            |  |  |
| <b>Step 3</b> . Select 'Boarding Care Cost', school year and agency                                                                                                 | Service Costs   Transportation Costs   Admin Costs   Boarding Care Costs         Enter the fiscal year and select the agency to view the service costs.         School Year:       2021-2022 V         Agency: |  |  |
| <b>Step 4.</b> Fill in a brief description fo<br>the boarding care cost and enter the<br>daily rate amount<br>Hit 'Save'                                            | >>> Add Boarding Care Cost         Add Boarding Care Cost         Description:         Daily Rate:         ##.##         Image:         ##.##                                                                  |  |  |

### 4.12 General Education Tuition Costs

The general education costs for general education and special education students will auto calculate on the student contract based on the information defined on the contract and in STARS. The contract is interfacing with the STARS financial reports for the ND Public School educators and will prorate the yearly amount based on the number of days defined on the contract.

The formula for general education is based on the calculation of factors to determine average costs for the educating entity. The MISO3 report will determine the factors which make up the formula's State defined values and the numbers from the educator's financial report in STARS to complete the formula.

| ervice Start Date: 9/3/2020<br>Number of Days: 175          |             |               | Service End Date: | 5/27/2021 |
|-------------------------------------------------------------|-------------|---------------|-------------------|-----------|
| Regular Education Costs Total: \$2,815.57                   |             |               |                   |           |
| Average Cost Per Pupil                                      | \$11,097.75 |               |                   |           |
| State Average Capital Outlay                                | \$1,346.34  |               |                   |           |
| State Average Cost for Extracurricular Activities           | \$407.48    |               |                   |           |
| Total Average Cost Per Pupil                                |             | \$12,851.57   |                   |           |
| State Foundation Per Pupil                                  | \$10,036.00 |               |                   |           |
| School District Size Factor                                 | 1.000       |               |                   |           |
| District Foundation Per Pupil                               |             | (\$10,036.00) |                   |           |
| Unadjusted Tuition Charge Per Pupil                         |             | \$2,815.57    |                   |           |
| 150% of State Average Cost of Education                     | \$15,560.44 |               |                   |           |
| Tuition Charge Per Pupil                                    |             | \$2,815.57    |                   |           |
| Special Education Costs                                     |             | \$0.00        |                   |           |
| Total Average Cost Per Pupil (excluding special education)  | _           | \$2,815.57    |                   |           |
| Total Pegular Education Costs for Contract (175 / 175 days) |             | \$2 815 57    |                   |           |

### 4.13 Statewide Configuration

The following factors are defined by the School Finance Director before the new school year's contracts can be created. Most of these factors change each year, but there are a few which are defined in law and remain the same. These numbers make up the State defined amounts which aid in the formula for a public educator's general costs and district responsibility. If the educating provider has not completed and submitted their financial reports in STARS, a validation error will occur preventing the contract's creation.

| PI Costs                                        |          |               |
|-------------------------------------------------|----------|---------------|
| State Foundation Aid per Student:               | 10136.00 |               |
| State Average Capital Outlay:                   | 1563.54  |               |
| State Average Extracurricular Cost Per Student: | 405.28   |               |
| DPI Share of Boarding Costs Ratio:              | 0.80     | (0.00 - 1.00) |
| School Placed Cost Multiplier:                  | 4.00     |               |
| Number of School Days per Year                  | 175      |               |
| Number of School Days per Extended Year         | 85       |               |

| Enter the statewide average cost of education for regular education students and special education | students for each of the grades below. |
|----------------------------------------------------------------------------------------------------|----------------------------------------|
|                                                                                                    | Regular                                |
| Kindergarten                                                                                       | 10682.86 ##.##                         |
| Grades 1-6                                                                                         | 12567.67 ##.##                         |
| Grades 7-8                                                                                         | 12589.48 ##.##                         |
| Grades 1-8 Agency Placed                                                                           | 12573.16 ##.##                         |
| Grades 9-12                                                                                        | 13810.36 ##.##                         |

### 5 Student Contracts

### 5.1 Agency Placed Contracts

When a Notice of Placement (NoP) is created, it does not clearly show the type of placement, but this can be determined from the Section IV of the NoP.

If the placing agency selected any the top five selections in section IV (Residency Determination), it indicates an **Agency Placed** contract.

- O Student's custodial parent, or legal guardian, is resident of North Dakota
- $\odot$  Student's custodial parent, or legal guardian, is not a resident of North Dakota
- O Parental rights have been terminated
- $\odot$  Student no longer has a custodial parent, or legal guardian
- O All reasonable efforts to locate a parent, or legal guardian, have been unsuccessful
- School placement

The <u>contract</u> will indicate the type of placement in the top right-hand corner of the contract created from the notification.

The information provided on the top right-hand corner of a contract is generated first from the notification, then from the information in STARS within the student's enrollment record.

If the educator, or resident district, does not feel this information is correct, your <u>point of</u> <u>contact would be the agency making placement</u>, and the district which has the student enrolled.

### 5.2 School Placed Contracts

When a Notice of Placement (NoP) is created, it does not clearly show the type of placement, but this can be determined from the Section IV of the NoP.

If the user's account is associated with a school or Special Education unit, they will only see 'School Placed' as an option.

- $\bigcirc$  Student's custodial parent, or legal guardian, is resident of North Dakota
- $\bigcirc$  Student's custodial parent, or legal guardian, is not a resident of North Dakota
- Parental rights have been terminated
- Student no longer has a custodial parent, or legal guardian
- All reasonable efforts to locate a parent, or legal guardian, have been unsuccessful
- School placement

The contract will indicate the type of placement in the top right-hand corner of the contract created from the notification.

The information provided on the top right-hand corner of a contract is generated first from the notification, then from the information in STARS within the student's enrollment record.

If the educator, or resident district, does not feel this information is correct, your <u>point of</u> <u>contacts would be the school making placement</u>, and the district which has the student enrolled.

### 5.3 Create a Student Contract

All contacts should be completed as soon as possible, but **no later than March** to ensure timely reimbursement. Contracts allow the resident district to have a clear understanding of their students' educational costs and their financial responsibility. Contracts should be amended to actual costs at the end of services or the program year.

- ✓ IMPORTANT: The fields and sections available when creating a contracts are based on the NoP and STARS enrollment status. Some of the fields are pre-filled or calculated based on the NoP and STARS enrollment status.
- ✓ IMPORTANT: Numerous issues arise from this interaction based on the incomplete or inaccuate data loaded in STARS.

Please see section 1.2 for system relationships

| Step                                                             | Graphic                                           |  |  |
|------------------------------------------------------------------|---------------------------------------------------|--|--|
| Step 1. Go to the Student Contract                               | https://secure.apps.nd.gov/dpi/ndteach/ScLogin.as |  |  |
| web application                                                  | <u>px</u>                                         |  |  |
| <b>Step 2</b> . Search for the appropriate Notice of Placement   | See section 3.5                                   |  |  |
| <b>Step 3.</b> Select 'Create Contract' at the bottom of the NoP | Save Void Notification Create Contract            |  |  |

| Step                                                                                                    | Graphic                                                                                                    |
|----------------------------------------------------------------------------------------------------|----------------------------------------------------------------------------------------------------|
| Step 4. Verify Student's State ID<br>Hit the green arrow to bring in<br>student details<br>Hit 'Continue'<br>Step 5. Verify School Year (this is<br>pulled from the NoP)                                                                                                    | Notification 0038485 Student State ID as Entered: Student Name As Entered: Student Name As Entered: Select Student Please enter the Student State ID and click the arrow button to the right of the text box. On Student State ID: ① Student First Name: Student Last Name: Student DOB: Continue                                                                                                    |
| Select type of contract                                                                                                    |                                                                                                    |
| RegularSchool Year – go to step 5a<br>Extended School Year – go to step 5b<br>Partial School Year – used for those<br>students who started the year linked<br>to one financially responsible district;<br>then, on the annual Sep 15 <sup>th</sup><br>residency determination, were linked<br>to a different financially responsible<br>district.<br>A Partial School Year contract covers<br>the beginning of the school year up to<br>Sep 14, a second contract (regular<br>school year) will cover the remaining<br>school year. | School Year:       2020-2021         Is this contract for the regular, extended or partial school year? <ul> <li>Regular School Year</li> <li>Extended School Year</li> <li>Partial School Year ending prior to September 15</li> </ul>                                                                                                    |
| Step 5a – Regular School Year<br>Verify information (this is pulled from<br>the NoP and STARS enrollment status)<br>If anything is wrong, either correct<br>STARS or void and recreate the NoP.<br>Select Create Contract                                                                                                    | Notification         Student       Date of Birth         Status: Submitted         Date of Birth         School Year:       2020-2021         School Year Period:       Regular         Placement:       Agency Placed for Non-education         Relationship:       Within State, Out of Unit         Contract For (Per Enrollment):       Special Education         Contract For (Override):       Special Education         Confirm the selected options and click the button to create the contract.         Image: Create Contract         % Back |

| Step                                                                                                    | Graphic                                                                                                    |
|----------------------------------------------------------------------------------------------------|----------------------------------------------------------------------------------------------------|
| Step 5b – Extended School Year<br>Is contract required in IEP or is<br>student attending a 12-month<br>residential program?<br>Yes – go to Step 5b(1)<br>No – go to Step 5b(2)                                                                  | Notificatio.         Student       Date of Birth:         Status: Submitted         School Year:       2020-2021         School Year Period:       Summer         Contract For:       Special Education ✓         Is this contract required in IEP, or is student attending a 12 month residential program?         Image: Pres         Image: No <t< td=""></t<>                                                                                                    |
| Step 5b(1) – Yes<br>Verify information (this is pulled from<br>the NoP and STARS enrollment status)<br>If anything is wrong, correct either<br>the NoP or STARS<br>Select Create Contract                                                       | Notification         Student:       Date of Birth         Status:       Submitted         School Year:       2020-2021         School Year Period:       Summer         IEP:       Yes         Placement:       Agency Placed for Non-education         Relationship:       Within State Private         Contract For (Per Enrollment):       Special Education         Contract For (Override):       Special Education         Confirm the selected options and click the button to create the contract.         Image:       Create Contract                                                                                                    |
| Step 5b(2) – No                                                                                                    |                                                                                                    |
| Contract cannot be created unless required in IEP                                                                                                    |                                                                                                    |
| <b>Step 6</b> – enter Service Start and End<br>Date, number of days<br>Select 'Save'                                                                                                    | State II:     State II:     Bismarch 1     Grade:     Bismarch 2     Grade:     Bismarch 1     Grade:     Bismarch 2     Grade:     Grade:     Bismarch 4     Grade:     Bismarch 4     Grade:     Grade:     Grade:     Grade:     Grade:     Grade:     Grade:     Grade:     Grade:     Grade:     Grade:     Grade:     Grade:     Grade:     Grade:     Grade:     Grade:     Grade:     Grade:     Grade: |
| If Available<br>The transportation option when<br>creating a contract allows the creator<br>of the contract to add in the<br>transportation costs if they are<br>unique to a student, and not available<br>to others, or by a pre-defined route |                                                                                                    |

| Step                                                                                                    | Graphic                                                     |
|----------------------------------------------------------------------------------------------------|-------------------------------------------------------------|
| If Available                                                                                                    |                                                             |
| Boarding Care costs (available on<br>school placed contracts only) must<br>first be created by the residential<br>facility and can be added to a school<br>placed contract. After the required<br>information has been entered, the<br>option to choose a boarding care rate<br>from the drop-down box must be<br>selected                                                                                                    |                                                             |
| If Available                                                                                                    |                                                             |
| Student Services and rates for the<br>educator must be created before being<br>added to a contract. Select your service<br>from the drop down box and proceed<br>with required information. Required<br>information is based on IEP services for<br>the individual student.                                                                                                    |                                                             |
| Select 'Save & Calculate'                                                                                                    |                                                             |
| If Available                                                                                                    |                                                             |
| General education costs are based on<br>information reported in STARS by the<br>educating district. General education<br>costs <u>will not post</u> for students which<br>are open enrolled, or tuition waved in<br>STARS. If information is incorrect,<br>contact your educating provider for<br>assistance. If a correction is needed<br>in STARS, the contract will need to be<br>voided and created again after STARS<br>has been updated |                                                             |
| <b>Step 7–</b> select 'Submit Student<br>Contract'                                                                                                    | Workflow             Save             Save             Save |

### 5.4 Search for Contract

| Step                                                                            | Graphic                                                                                                    |
|---------------------------------------------------------------------------------|----------------------------------------------------------------------------------------------------|
| Step 1. Go to the Student Contract                                              | https://secure.apps.nd.gov/dpi/ndteach/ScLogin.as                                                                                                    |
| web application                                                                 | <u>px</u>                                                                                                    |
| <b>Step 2</b> . Select 'List' under Contract<br>type                            | Notifications   >> List   >> Create   Regular Ed Contracts   >>> List   Special Ed Contracts   >>> List   All Contracts   >>> List   Reimbursements   >>> List                                                                                                    |
| <b>Step 3.</b> Enter Search criteria and select 'Search'                        | Heter Criterian                                                                                                    |
| <b>Step 4.</b> Select contract (by selecting the contract number) from the list | Ecentrant         Contract for         Statute         Year         Particle Resident Agency         Educating Agency         Staudent State         Panding Amendment         Iteleficiation           Statute         Approved         2000         Regular State Responsible         Datata Boys & Girls Ranch - Minot         No         No <t< th=""></t<> |

### 5.5 Adding Comments and/or Attachments

Comments are useful if further explanation will help in understanding the contract

| Step                                                                                      | Graphic                                                                                                    |
|-------------------------------------------------------------------------------------------|----------------------------------------------------------------------------------------------------|
| Step 1. Go to the Student Contract                                                        | https://secure.apps.nd.gov/dpi/ndteach/ScLogin.as                                                                                                    |
| web application                                                                           | <u>xq</u>                                                                                                    |
| <b>Step 2</b> . Search for the appropriate Contract                                       | See section 5.4                                                                                                    |
| <b>Step 3</b> Select 'Add Comments', enter a comment, and hit 'Add'                       | Comments have been added.    Add Comment Comment Comment:  Comment:  Cancel Add Add                                                                            |
| Step 4 – Select 'choose file', find the<br>file you want to attach and select<br>'Attach' | <ul> <li>Attachments</li> <li>No attachments found.</li> <li>Please note: Attachments must be 2</li> <li>Choose File No file chosen</li> <li>Attach</li> </ul> |

### 5.6 Checking Status

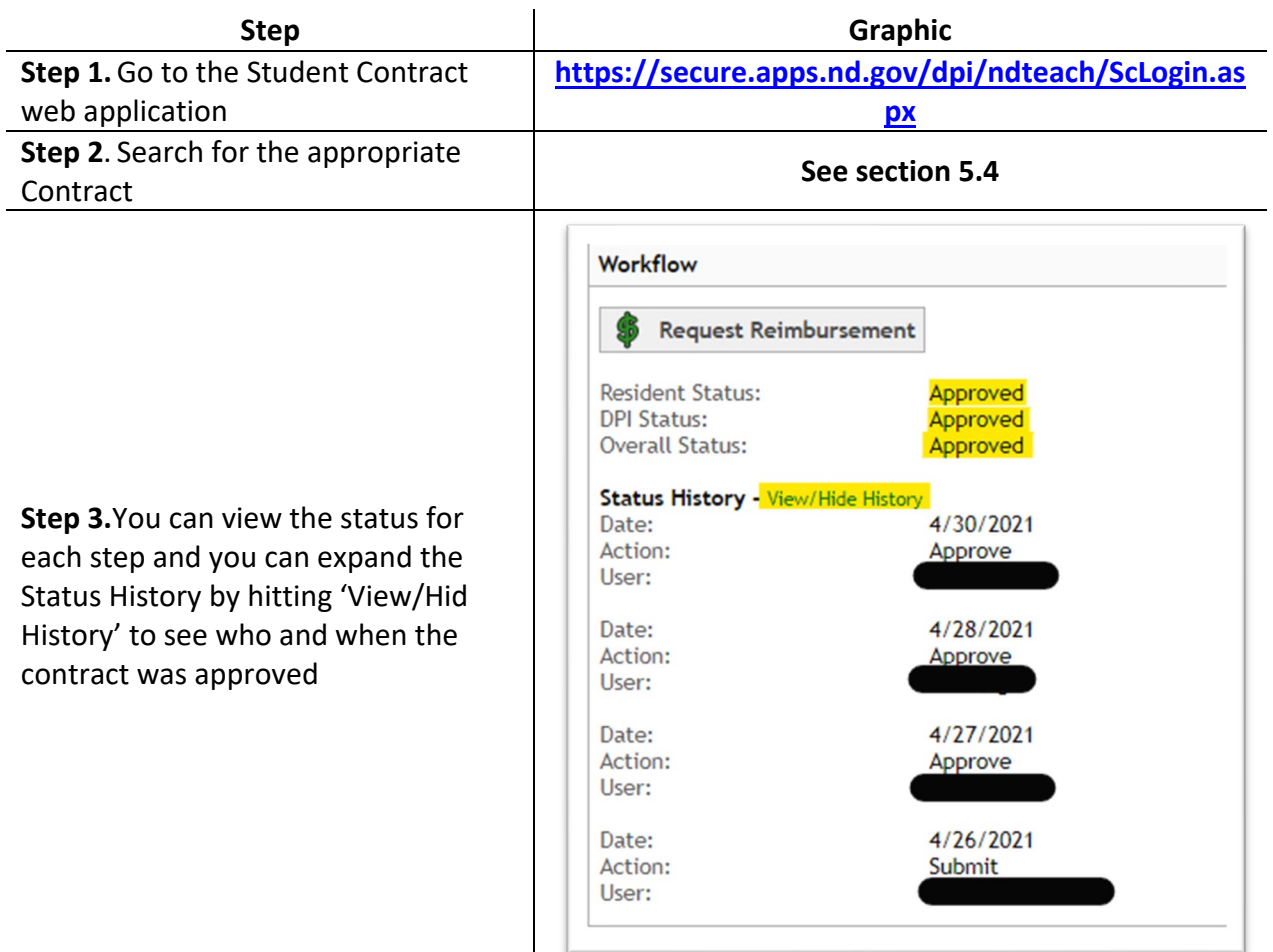

### 5.7 Contract Approval

The approval workflow generally is:

- 1. Educator creates contract
- 2. Resident district approves, or rejects
- 3. NDDPI fiscal administrator approves, or rejects
- 4. NDDPI administrator approves, or rejects

General education contracts receive final approval from a DPI Placement Admin.

Special education contracts receive final approval from a DPI SpecEd Admin.

Basically, educators create contracts, and can VOID a contract (unless a payment has been made on the contract).

A resident district can approve, or reject a contract for corrections, or further explanation.

The resident district has the responsibility to compare services in the IEP to student services and costs submitted through the student contract system. An audit could include a fiscal review comparing IEP services, the student contract's billable minutes, and group size.

When a contract is pending district approval, the approval, and reject buttons, will be located at the bottom of the contract.

| avorites ND Contract             |                                                     |                     |
|----------------------------------|-----------------------------------------------------|---------------------|
| North Dakota                     | d.gov/Official Portal for                           | North Dalaste       |
|                                  |                                                     | Friday, July 20, 20 |
|                                  | tion First, Education That Lasts                    |                     |
| Cacil Teachers                   | , Educators, and Administrators Central Hub         | 8                   |
| Student Contracts                |                                                     |                     |
| Load Conway (profile) (sign out) | << List Contracts << Contract                       | Print PHel          |
|                                  | Contract                                            |                     |
| Student Contracts                | יין אז א א א א א א א א א א א א א א א א א א          | \$2,307.77          |
| List Notifications               | Less (15 / 181) x \$8,961.30                        | (\$742.65)          |
| » Create Notification            | State Reimbursement For Tuition                     | \$1,767,12          |
| » List Contracts                 | District of Residence Liability for Boarding Care ② | \$0.00              |
| » List Reimbursements            | Less 100% of boarding care                          | \$0.00              |
|                                  | State Reimbursement for Boarding Care               | \$0.00              |
| Administration                   | State Reimbursement for Excess Cost                 | \$1,767.12          |
| » Entity Users                   |                                                     |                     |
| * Service Costs                  | Comments                                            |                     |
|                                  |                                                     |                     |
|                                  | w Add Comment                                       |                     |
|                                  | Attachments                                         |                     |
|                                  |                                                     |                     |
|                                  | No attachments found.                               |                     |
|                                  |                                                     |                     |
|                                  | Browse                                              |                     |
|                                  | M Attach                                            |                     |
|                                  | Workflow                                            |                     |
|                                  |                                                     |                     |
|                                  | 3 Approve 3 Reject                                  |                     |
|                                  | Resident Status: Pending                            |                     |
|                                  | DPI Status: Pending                                 |                     |
|                                  | Overall Status: Pending District Approval           |                     |
|                                  |                                                     |                     |
|                                  |                                                     |                     |

If the **special education** contract is pending district approval, but was amended by the educator, the approval and reject buttons will be in the middle of the contract directly under the **Student Services and Cost Calculations** section.

| lame                                                                                                    | Code | Units/Time        | Weeks/Yr | Group Size | Units | Unit Desc    | Unit Rate           | Cost                  |
|----------------------------------------------------------------------------------------------------|------|-------------------|----------|------------|-------|--------------|---------------------|-----------------------|
| aily Tuition - Special Education rate                                                                                                    | 31   | 54 /Yr            | N/A      | N/A        | 54    | billable/day | \$175.00            | \$9,450.00            |
| Contract Amendments:<br>Pending Amendment (3/7/2018 - 5/24/2018):                                                                                                   |      |                   |          |            |       |              |                     |                       |
| Name                                                                                                    | Code | Units/Time        | Weeks/Yr | Group Size | Units | Unit Desc    | Unit Rate           | Cost                  |
| Daily Tuition - Special Education rate                                                                                                    | 31   | <del>54 /Yr</del> | N/A      | N/A        | 54    | billable/day | <del>\$175.00</del> | <del>\$9,450.00</del> |
| Daily Tuition - Special Education rate                                                                                                    | 31   | 53 /Yr            | N/A      | N/A        | 53    | billable/day | \$175.00            | \$9,275.00            |
| Approve         Reject           Resident Status:         Pending           DPI Status:         Pending           Overall Status:         Pending District Approval |      |                   |          |            |       |              |                     |                       |
| as third party payments? Yes No<br>Save & Calculate                                                                                                    |      |                   |          |            |       |              |                     |                       |
| otal Service Costs: \$9,275.00<br>otal Third Party Payments: \$0.00                                                                                                 |      |                   |          |            |       |              |                     |                       |

If the contract is **general education**, then you will need to click the green + button by the general education to open the general education formula. At the bottom you will see a approve or reject button. Workflow for approval follows the standard path.

| ⊛ St | audent Information                     |
|------|----------------------------------------|
| 🔹 R  | egular Education Costs Total: \$943.30 |
| ⊛ R  | eimbursements Total: \$973.25          |
| e (  | Contract Reimbursement Total: \$943.30 |

The + button indicates the section can be expanded.

The – button indicates it is already open or expanded.

| Regular Education Costs Total: \$943.30                    |             |              |
|------------------------------------------------------------|-------------|--------------|
| Pending Amendment:                                         |             |              |
| Average Cost Per Pupil                                     | \$10,882.20 |              |
| State Average Capital Outlay                               | \$1,109.47  |              |
| State Average Cost for Extracurricular Activities          | \$379.42    |              |
| Total Average Cost Per Pupil                               |             | \$12,371.09  |
| State Foundation Per Pupil                                 | \$9,646.00  |              |
| School District Size Factor                                | 1.000       |              |
| District Foundation Per Pupil                              |             | (\$9,646.00) |
| Unadjusted Tuition Charge Per Pupil                        |             | \$2,725.09   |
| 150% of State Average Cost of Education                    | \$19,861.02 |              |
| Tuition Charge Per Pupil                                   |             | \$2,725.09   |
| Special Education Costs                                    |             | \$0.00       |
| Total Average Cost Per Pupil (excluding special education) |             | \$2,725.09   |
| Total Regular Education Costs for Contract (63 / 182 days) |             | \$943.30     |
| Amendment Workflow                                         |             |              |

Approve 
 Reject
 Resident Status:
 DPI Status:
 Overall Status:

Not Applicable Pending Pending Fiscal Review

Amendment History (Show)

### 5.8 Create Amendment

Once a contract is approved by the resident district, and both state levels, (fiscal and final), a contract can be amended to reflect any changes that may have occurred.

| Step                                                | Graphic                                                                                                    |
|-----------------------------------------------------|----------------------------------------------------------------------------------------------------|
| Step 1. Go to the Student Contract                  | https://secure.apps.nd.gov/dpi/ndteach/ScLogin.as                                                                 |
| web application                                     | <u>xq</u>                                                                                                    |
| <b>Step 2</b> . Search for the appropriate Contract | See section 5.4                                                                                                   |
| Step 3. Select 'Create Amendment'                   | Contract Amendments - Transportation, Boarding or Student Service Costs Create Amendment View all past amendments |
|                                                     | Contract Dates and Days                                                                                           |
|                                                     | Amended Values                                                                                                    |
|                                                     | Service Start Date: 08/18/2020                                                                                    |
|                                                     | Service End Date:     05/20/2021       Contract Number of Days:     175                                           |
| <b>Step 4</b> . Enter information and hit 'Submit'  | Has Transportation Cost Changes                                                                                   |
|                                                     | Approval Workflow                                                                                                 |
|                                                     | Save & Calculate                                                                                                  |
|                                                     | Resident Status: Not Applicable                                                                                   |
|                                                     | DPI Status: Unsubmitted                                                                                           |
|                                                     | Overall Status: Unsubmitted                                                                                       |
|                                                     |                                                                                                    |

### 5.9 Reading Student Contracts

Each section can be expanded or contract by selecting the small plus (to expand) or minus (to contract) to the left of the section heading.

The sections are based on the cost associated with each specific student's contract. Each section may not be listed on every contract.

#### Section 1 – Student Contract Info

School Year – based on NoP School Year Period – selected when contract was created Contract For – based on STARS enrollment Contract Type – based on NoP Placement Type – based on NoP

#### Section 2 – Student Info

- ✓ IMPORTANT often contracts are created at initial placement with the assumption the contract will be for the entire enrollment period. If this changes, an amendment is needed to update the service end date.
- ✓ IMPORTANT Contracts will be flagged if total contract days for all contracts for a single student for the school year exceed 175 days.

Student info pulled from NoP / STARS

Educating Entity – entity where the student is placed

Resident Entity – entity responsible for cost

Service Start / End Date – entered when contract was created / ended

Number of Days – entered when contract was created (used for cost calculations)

Last Amended – most recent amendment date

#### Section 3 – Amendments

Amendments are used to modify contracts.

If the Service Start Date needs to be changed, a new NoP is needed, so the current contract needs to be voided.

Amendments are needed when the Service End Date, Number of Days or services change.

#### Section 4 – Transportation

Transportation costs unique to a student, and not available to others, or by a predefined route.

#### Section 5 – Student Service Cost and Calculations

An itemized list of services needed for each student. If the student is on an IEP, these services must align with Section J of their IEP.

#### Section 6 – Third Party Payments

This section list any of the cost covered by external entities (Medicaid, insurance, etc.).

In the case of PreK Special Education, the foundation aid paid to the educating school is not accounted for in the cost calculations. Please enter that amount here.

#### Section 7 – Reimbursements

This section will list any payments already made for this contract.

#### Section 8 – Contract Reimbursement Totals

Based on information in STARS and on the student's notification, the cost of education is calculated to reflect the responsibility of the resident district and the State of ND's excess costs reimbursement.

Total Per Student Costs for Tuition – costs of educating the student.

State Allowable Tuition – total cost of tuition used to determine excess costs.

**Total Per Student Costs (Resident District Costs)** – this amount is owed to the educator by the resident district.

**State Reimbursement for Tuition** – amount reimbursed for tuition after adjustment for district responsible.

**State Reimbursement for Boarding Care** - amount of boarding care available for reimbursement.

State Reimbursement for Excess Cost – total reimbursement.

#### **Section 9 – Comments**

Comments can be added to the contract for any additional information needed between educator, resident district and NDDPI Admin. This includes changes in services, evaluations, rate of consultants, etc.

#### Section 10 – Attachments

Attachments (additional documentation) can be added to a contract to assist in approval process.

#### Section 11 – Workflow

Workflow shows the current approval status

Select 'View/Hide History' to see who and when each step was approved and any comments they added

#### Section 12 – Legal Statement

The legal statement is the wording used for the contract document. This section of the contract was originally created for special education contracts, and will be undergoing a review, so the statement will change according to the type of contract or will be inclusibe of all types of contracts.

### 5.10 TieNet – Contract Services

Additional assistance for entering service hours on a student contract:

Each student contract containing an excess balance obligated by the State will be compared to the student's IEP in TieNet. Services listed on the contract, but not detailed in TieNet, will not be allowed. Student eligibility and IEP records must be current and in final form in TieNet prior to DPI approval. Each contract will be reviewed from a fiscal and administrative perspective which requires a two-step approval process. Please allow ample time for approvals to be completed by all parties involved.

All contracts should be completed as soon as possible, but **no later than March** to ensure timely reimbursement. Contracts allow the resident district to have a clear understanding of their students' educational costs and their financial responsibility. Contracts should be amended to reflect actual costs at the end of services or program year.

Using TieNet, open student's most recent IEP and select the "Educational Environment and Related Services" (Section J) page. Review services, minutes, starting date, and duration in the IEP.

If a service is not listed on the service page of the IEP, it cannot be billed for or reimbursed. IEP teams can enter notes in the "events" section of the IEP if clarification is needed to explain services or changes in services. To build an accurate student contract, it is necessary to review **ALL** IEPs that have been initiated or amended during the school term. Multiple IEPs may require the service costs to be split out according to the duration of services.

| Special Ed   | Minutes   | Start  | Duration | Service  | Location of | School | ESY |
|--------------|-----------|--------|----------|----------|-------------|--------|-----|
| Services     | Frequency | Date   |          | Provider | Services    | Year   |     |
| Reading;     | 90/week   | 08/22/ | 12       | Resource | Special Ed  | Х      |     |
| Small group  |           | 2021   | months   | Teacher  |             |        |     |
| Reading;     | 30/week   | 06/02/ | 1 month  | Resource | Special Ed  |        | Х   |
| small group  |           | 2021   |          | Teacher  |             |        |     |
| Occupational | 30/week   | 08/22/ | 3        | ОТ       | Special Ed  | Х      |     |
| Therapy; 1:1 |           | 2021   | months   |          |             |        |     |
| Occupational | 15/week   | 11/22/ | 2        | ОТ       | General     | Х      |     |
| Therapy;     |           | 2021   | months   |          | Ed          |        |     |
| large group  |           |        |          |          |             |        |     |

Using one contract, add each service for which there is direct service to the student using the # of weeks for each service type. Above is an example of how you may see services written for different periods of time. This information may have been gained from an IEP and an amendment created later. This would all be entered into one student contract.

The IEP will not list how many students are in a "small group" or "large group". That information can be entered in the IEPs "event" log so the information would be available to those preparing the contract.

On an IEP, services provided by a teacher and paraprofessional need to be listed on separate service lines. On a student contract teacher and paraprofessional services are billed separately.

If completing an Extended School Year (ESY) contract, verify that "ESY is needed" by reviewing the checked boxes under the services section on the student's IEP.

Crosscheck the student's IEP(s) and the contract amounts.

**Records** – be sure to keep accurate records of costs, group size, etc., used to complete student contracts. Records used to determine group size and other supporting schedules used for computation of costs, should be kept for the same period as other financial records. These records may be subject to audits.

**Group Size** – Report the actual group size, even if it means reporting the services on two separate lines. For example, if there are 3 students in a group for one-half year and 4 students in for the other half, report on two lines. Conducting a sample review of group size is recommended once per semester to increase accuracy. An "event" can be created by the IEP team in the IEP to help clarify group sizes for services for those writing the contract.

**Paraprofessionals** – The full cost of a one-on-one paraprofessional can be claimed if the paraprofessional is with the student exclusively all day. If a paraprofessional has other duties, such as lunchroom duty for an hour, then the percent of time/cost on the contract needs to be prorated accordingly.

If billing for paraprofessional time, which has been prorated for individual services, the costs of these services may not be duplicated in other services.

Utilize the comments section of the contract to explain changes in billing. For example, "1:1 instruction for reading and math changed to 2/9/21 to small group reading and math totaling 440 min/wk. Paraprofessional increased from 1085 to 1750 min/wk on 2/9/21. Adaptive phy ed was added on 2/9/21 for 100 min/wk".

Utilize the comment section for other clarification on the contract. For example, "Consultant is job coach" (or BCBA, RN, etc.) or "School psychologist completed threeyear evaluation, 180 minutes x one week"

### 5.11 Review Contracts

#### The Power of Group size-

Group Size of 1

[Units/hour (29.00) x Weeks per Year (35)] divided by Group Size (1) x Unit Rate (\$104.00) ((29 x 35) / 1 ) x 104.00 = \$105,600.60

Group Size of 2

[Units/hour (29.00) x Weeks per Year (35)] divided by Group Size (2) x Unit Rate (\$104.00) ((29 x 35) / 2 ) x 104.00 = \$52.800.30

Note: By managing the group size details, this service on the student's contract is reduced by 50%.

|                              |      |            |          | Group |         |             |           |              |
|------------------------------|------|------------|----------|-------|---------|-------------|-----------|--------------|
| Name                         | Code | Units/Time | Weeks/YR | size  | Units   | Unit Desc   | Unit Rate | Cost         |
| Specific Learning Disability |      | 9 29.00    | ) 35     | 5     | 2 507.5 | billable/hr | \$104.04  | \$52,800.30  |
|                              |      |            |          |       |         |             |           |              |
|                              |      |            |          |       |         |             |           |              |
| One on One services          |      |            |          |       |         |             |           |              |
|                              |      |            |          | Group |         |             |           |              |
| Name                         | Code | Units/Time | Weeks/YR | size  | Units   | Unit Desc   | Unit Rate | Cost         |
| Specific Learning Disability |      | 9 29.00    | ) 3:     | 5     | 1 203   | billable/hr | \$104.04  | \$105,600.60 |

## Review Residential Facility and Paraprofessional Hours for total hours within the school day/week

Total charges for Paraprofessional hours = 47 hours But listed on separate lines

Is this for two on one services the student is receiving? Or

Are the 9.50 hours considered residential services and outside of the school day?

| Name                         | Code | Units/Time | Weeks/YR | Group size | Units Unit Desc   | Unit Rate | Cost        |
|------------------------------|------|------------|----------|------------|-------------------|-----------|-------------|
| Specific Learning Disability | 9    | 4.17       | 14       | 2          | 29.19 billable/hr | \$104.04  | \$3,036.93  |
| Specific Learning Disability | 9    | 0.83       | 21       | 2          | 8.72 billable/hr  | \$104.04  | \$906.71    |
| Speech Language              | 3    | 0.67       | 35       | 1          | 23.45 billable/hr | \$80.63   | \$1,890.77  |
| Speech Language              | 3    | 1.67       | 35       | 4          | 14.61 billable/hr | \$80.63   | \$1,178.21  |
| Emotionally Disturbed        | 8    | 3.33       | 20       | 4          | 16.65 billable/hr | \$182.40  | \$3,036.96  |
| Emotionally Disturbed        | 8    | 0.08       | 15       | 3          | 0.4 billable/hr   | \$182.40  | \$72.96     |
| Paraprofessional             | 27   | 9.5        | 35       | 1          | 66.5 billable/hr  | \$30.00   | \$9,975.00  |
| Paraprofessional             | 27   | 37.5       | 35       | 1          | 262.5 billable/hr | \$28.33   | \$37,183.13 |
| Occupational Therapy         | 18   | 0.67       | 12       | 1          | 8.04 billable/hr  | \$88.96   | \$715.24    |
| Physical Therapy             | 20   | 0.5        | 12       | 1          | 6.00 billable/hr  | \$83.94   | \$503.64    |
|                              |      |            |          |            |                   |           | \$58,499.55 |

#### **Review for possible excess weekly hours:**

In the example below, the total costs of educational services (highlighted in yellow) total 35.58 hours a week. 30 hours a week is standard, but there may be circumstances which require more hours in a school day for the student.

Example, Secondary students may have an average day of over 30 hours. Review IEP to determine if the hours are reasonable for this student.

Also in this example, the total hours for paraprofessionals exceed 30 hours. Review IEP for more detail or call the educator for further explanation.

|                              |      |            |          | Group |       |             |           |              |
|------------------------------|------|------------|----------|-------|-------|-------------|-----------|--------------|
| Name                         | Code | Units/Time | Weeks/YR | size  | Units | Unit Desc   | Unit Rate | Cost         |
| Specific Learning Disability | 9    | 29.00      | 35       | 2     | 507.5 | billable/hr | \$104.04  | \$52,800.30  |
| Specific Learning Disability | 9    | 0.83       | 35       | 2     | 14.53 | billable/hr | \$104.04  | \$1,511.18   |
| Speech Language              | 3    | 0.67       | 35       | 1     | 23.45 | billable/hr | \$80.63   | \$1,890.77   |
| Speech Language              | 3    | 1.67       | 35       | 4     | 14.61 | billable/hr | \$80.63   | \$1,178.00   |
| Emotionally Disturbed        | 8    | 3.33       | 35       | 4     | 29.14 | billable/hr | \$182.40  | \$5,315.14   |
| Emotionally Disturbed        | 8    | 0.08       | 35       | 3     | 0.93  | billable/hr | \$182.40  | \$169.63     |
| Paraprofessional             | 27   | 9.5        | 35       | 1     | 66.5  | billable/hr | \$30.00   | \$9,975.00   |
| Paraprofessional             | 27   | 37.5       | 35       | 1     | 262.5 | billable/hr | \$28.33   | \$37,183.13  |
|                              |      |            |          |       |       |             |           | \$110.023.15 |

#### Review Specific Learning Disability's (SLD) total Allowable Expenditures

Total Allowable Expenditures \$145,813.50

Hours of Service per Year 1050 (175 weeks times 30 hours a week = educational hours)

Total number of FTEs 1.50 (*Teachers are the FTEs, or the units of service*)

Formula Calculation:

\$145,813.50 expenditure divided by 1050 educational hours in a year = \$138.87 hourly

\$138.87 divided by 1.5 FTEs, or teachers, = \$92.58

|                              |      |           |          | Group |       |             | Unit    |              |              |
|------------------------------|------|-----------|----------|-------|-------|-------------|---------|--------------|--------------|
| Name                         | Code | Units/Tim | Weeks/YR | size  | Units | Unit Desc   | Rate    | Cost         |              |
| Specific Learning Disability | 9    | 29.00     | 36       | 1     | 208.8 | 8billable/h | \$92.58 | \$96,653.52  |              |
| Specific Learning Disability | 9    | 16.00     | 36       | 1     | 115.2 | 2billable/h | \$92.58 | \$ 53,326.08 | \$149,979.60 |
| Specific Learning Disability | 9    | 7.5       | 36       | 1     | . 54  | billable/h  | \$92.58 | \$ 24,996.60 |              |
| Specific Learning Disability | 9    | 9         | 36       | 1     | 64.8  | Bbillable/h | \$92.58 | \$ 29,995.92 |              |
|                              |      | 61.50     |          |       |       |             |         | \$204,972.12 |              |

The service was built using 1.5 FTE teachers.

An educational week is considered 30 hours times 1.5 FTE's = a max of 45.00 SLD service hours.

In this example, the total hours of SLD that is billed equals 61.50 hours which is a total cost of \$204,972.12.

The number of hours billed exceeds the maximum hours in the service which then creates contract costs for more than the total allow cost, in this case \$145,813.50

### 5.12 Out of State Contracts

**Out-of-state public, or private schools** are not using NDDPI's system to create student contracts. Prompted by the resident district, NDDPI will create the out of state contract for a student in placement. NDDPI can create the out of state contract. However, prior to the contact being created, the notification of placement form must be in the system. The resident district is responsible for contacting NDDPI with the five pieces of required information listed below.

(When creating the out of state notification, if the notifying agency does not find the educating district in the drop down list of approved educators, please send new educator requests to DPI Contracts Admin. See the training manual under Notifications, page 8, for further details.)

Once the placement notification is in the system, the resident district is responsible for sending five pieces of required information for NDDPI to complete the contract.

The required information needed to complete an out of state contract:

- Notification number, from student contract system
- Student 10-digit ID, from STARS enrollment
- **To from dates**, if student has not yet exited program the anticipated dates of school year, or actual days if student has exited educational program
- **Number of days**, anticipated, or total amount of days from invoices if student has exited educational program
- And cost per day, in some cases, this will be projected. If the student has exited, it will need to be actual based on the average costs per day, or the actual daily rate

Please email required information to: DPI Contracts Admin The contract will be created based on actual charges, or anticipated costs for student. After approval, reimbursement will be handled as any other in-state contract. In some cases, if the number of days, or the amount of the tuition changes because the student has exited the program, an amendment must be completed to match the student's dates of service. <u>All contract</u> <u>totals must match the total tuition costs invoiced and paid</u> to the educator. Please contact DPI Contracts Admin with the required amending information to complete any amendments of approved contracts. Only approved contracts can be amended.

### 6 Reimbursements

Reimbursement Request and Reports on Approved Contracts

Contracts receiving **final approval** from DPI Administration, will display the reimbursement button at the bottom of the contract. If a contract is pending approval, or pending amendment, the button will not display.

Reimbursement will be made to the resident Special Education Unit when the student's enrollment is marked special education but made to the educating district if the student is the responsibility of the State of North Dakota, or if the contract is general education.

Distribution of payments for student contracts is through the STARS system, and will generate at the same time a district, or unit, receives their Foundation Aid payment.

If a contract already has a reimbursement created that is pending, a validation will appear requesting the pending request to be completed or voided; before another reimbursement is created.

IMPORTANT: If the contract's educator is a private facility, an out of state facility or school, an invoice, or invoices, must be attached to support the amount requested. Equally important to note, the tuition and related services total must equal the amount on the invoices attached or must equal the amount on the contract at the time of the final request. If the invoices charged to the resident district, and the amount calculated on a contract do not match, the reimbursement request will be rejected. Please contact DPI Administration for out of state contracts or contact the educating facility for contracts needing an amendment.

| Step                                                | Graphic                                                                                                    |
|-----------------------------------------------------|----------------------------------------------------------------------------------------------------|
| Step 1. Go to the Student Contract                  | https://secure.apps.nd.gov/dpi/ndteach/ScLogin.as                                                                                                    |
| web application                                     | <u>px</u>                                                                                                    |
| <b>Step 2</b> . Search for the appropriate Contract | See section 5.4                                                                                                    |
| <b>Step 3</b> . Select 'Create Amendment'           | Workflow         Request Reimbursement         Resident Status:       Not Applicable         DPI Status:       Approved         Overall Status:       Approved         Status History - View/Hide History |

| Step                                                                                                    | Graphic                                                                                                    |
|----------------------------------------------------------------------------------------------------|----------------------------------------------------------------------------------------------------|
| <b>Step 4.</b> Attach any files to help support the reimbursement request                                                                                                    |                                                                                                    |
| To attach an invoice file to the reimbursement request, the invoice will need to be scanned and saved to your computer drive.<br>Final requests should include all invoices for the duration of the contract. Invoices must total the days and amount on the contract, or the request will be rejected.<br>In order to speed the approval process, if the invoice includes multiple students, please circle, or highlight, the student on the invoice. A number of our larger school have multiple pages each month, and makes the approval process more efficient. | Contract Information (#0025988)         Contract Period From:         Contract Period Through:         Name of Student:         Name of Student:         Resident Special Education Unit:         Resident Agency:         Address:         City:         State:         Zip:         Attach Invoice File:    Choose File No file chosen                                                                 |
| Step 5. Tuition and Related Service<br>Cost. Enter from and to dates,<br>number of days claimed, and amount<br>requested                                                                                                    | Education (Tuition) and Related Services State Reimbursement For Tuition: Total of Requests Submitted: Total of Requests Approved: Balance Remaining: Tuition and Services From: Tuition and Services To: Number of days being claimed: Reimbursement Request for Tuition and Services: ####                                                                                                    |
| <b>Step 6. Boarding Care Cost.</b> Enter<br>from and to dates, number of days<br>claimed, and amount requested<br>You may not claim more days than<br>established on a contract                                                                                                    | Boarding Care         DPI Share of Boarding Costs:       \$0.00         Total of Requests Submitted:       \$0.00         Total of Requests Approved:       \$0.00         Balance Remaining:       n/a         Request From Date:       MM/DD/YYYY         Number of Date:       MM/DD/YYYY         Number of Date:       MM/DD/YYYY         Reimbursement Request for Boarding Care Costs:       ##.## |

This will save the request to be submitted later, or submitted immediately after the request has been created and completed

The Update button will allow changes to a request that has not yet been approved by DPI Administration. After changes have been made to request, click Update

| Authorize                  |  |
|----------------------------|--|
| Authorized Signature:      |  |
| 🕅 Create 🖓 Cancel 🕅 Undate |  |

### 7 Reports

### 7.1 Reimbursement Reports

Reimbursement reports are a tool districts and units can utilize to create a report indicating which contracts were paid in the last Foundation Aid cycle, or school year, and the amount paid. A report can be run for payments during a specific length of time, more specifically to a student name, by a contract number, or by resident district. On the left-hand menu options, click on Reimbursements > List.

| Step                                                                                                    | Graphic                                                                                                    |
|----------------------------------------------------------------------------------------------------|----------------------------------------------------------------------------------------------------|
| Step 1. Go to the Student Contract                                                                                                    | https://secure.apps.nd.gov/dpi/ndteach/ScLogin.as                                                                                                    |
| web application                                                                                                    | <u>px</u>                                                                                                    |
| <b>Step 2</b> . Select List (under the Reimbursement section on the left hand menu)                                                                                                    | Reimbursements<br>» List                                                                                                    |
| Step 3 Use the 'Filter Criteria' to<br>narrow down the search                                                                                                    |                                                                                                    |
| One of the best options for reporting<br>reimbursements is running the report<br>for the month (Final Status Date<br>From: ex. 04-01-2018 To: 04-30-2018)<br>to balance to the payment made to a<br>school district, or to a special<br>education unit for the Foundation Aid<br>payment voucher. | Molecoment function       Models for general general g |
| <b>Step 4.</b> After you have specified your query and clicked the Reimbursements Report, the option to open a report will appear.                                                                                                    | Reimbursements Report                                                                                                    |
| depending on your browser and your computer versions                                                                                                    |                                                                                                    |

### 7.2 Contract List Reports

The student contract system has the capability to allow school districts, or units, to create reports to see a number of different statuses, or balances, on contracts. All contract lists available, (special, regular and all contracts) have a 'List' reports feature.

| Step                                                                                                    | Graphic                                                                                                    |  |  |
|----------------------------------------------------------------------------------------------------|----------------------------------------------------------------------------------------------------|--|--|
| Step 1. Go to the Student Contract                                                                                                    | https://secure.apps.nd.gov/dpi/ndteach/ScLogin.as                                                                                                    |  |  |
| web application                                                                                                    | рх                                                                                                    |  |  |
| <b>Step 2</b> . Select List (under either<br>'General', Special Ed, or 'All<br>Contracts')                                                                                                    | Regular Ed Contracts                                                                                                    |  |  |
| <b>Step 3</b> Use the <b>'Filter Criteria'</b> to narrow down the search                                                                                                    | Intel Grinkel       Contract Status:       Boulent Finit Name:       Status:       Status: |  |  |
| <ul> <li>Step 4. After you have specified your query and clicked the Reimbursements Report, the option to open a report will appear.</li> <li>This pop-up box will change depending on your browser and your computer versions</li> </ul> | Contract Totals Report                                                                                                    |  |  |
| Pay special attention to contract type<br>and what status contract is in.<br>(approved, rejected, voided,<br>pendingetc.)<br>Far Left Column                                                                                              | A       B       C         1       School Year: 2021-2022       2         2       3       Contract For       Contract Status         3       Contract For       Contract Status       Placement Type         4       Regular Education       Approved       Agency Placed for Non-education         5       Regular Education       Approved       Agency Placed for Non-education         6       Regular Education       Approved       Agency Placed for Non-education         7       Regular Education       Approved       Agency Placed for Non-education         8       Regular Education       Approved       Agency Placed for Non-education                                                                                                    |  |  |

| Step                                                         |                       | Graphic         |                   |
|--------------------------------------------------------------|-----------------------|-----------------|-------------------|
| Pay special attention to balance                             |                       |                 |                   |
| remaining., it is a reimbursement that needs to be filed for | Y                     | Z               | AA                |
| NDCC only allows us to pay for                               | Tuition + Services To | Tuition Balance | Balance Remaining |
| charges incurred during the current biennium                 | 5/19/2022             | \$17,465.81     | \$17,465.81       |
|                                                              | 5/19/2022             | \$18,867.39     | \$18,867.39       |
|                                                              | 5/19/2022             | \$16,495.49     | \$16,495.49       |
| Look at the Far Right Column                                 | 5/19/2022             | \$18,867.39     | \$18,867.39       |

### 7.3 Reports to Review

The student contract system has the capability to allow school districts or units to create reports to see a number of different statuses, or balances, on contracts.

.

| Step                                                                                                    | Graphic                                                                                                    |  |
|----------------------------------------------------------------------------------------------------|----------------------------------------------------------------------------------------------------|--|
| Step 1. Go to the Student Contract                                                                                    | https://secure.apps.nd.gov/dpi/ndteach/ScLogin.as                                                                                                    |  |
| web application                                                                                                    | <u>xq</u>                                                                                                    |  |
| <b>Step 2</b> . Select Students With Multiple<br>Contracts (under either ' 'All<br>Contracts')                        | Regular Ed Contracts         >>> List         Special Ed Contracts         >>> List         All Contracts         >>> List         >>> List         >>> List         >>> List         >>> List         >>> List |  |
| <b>Step 3</b> Select a School Year from the drop-down, then select 'Students with Multiple Contracts'                 | Students With Multiple Contracts          School Year:       2021-2022         Students With Multiple Contracts                                                                                                 |  |
| This report will enable you to view<br>contracts for student who have<br>multiple contracts for their school<br>year. |                                                                                                    |  |
| Review the contracts for accuracy and overlapping days of service.                                                    |                                                                                                    |  |